# Server Hardware Console Reference Guide

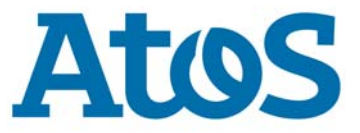

86 A1 05FS 08 - July 2022

The following copyright notice protects this book under Copyright laws which prohibit such actions as, but not limited to, copying, distributing, modifying, and making derivative works.

Copyright ©Bull SAS 2022

Printed in France

### **Trademarks and Acknowledgements**

We acknowledge the right of proprietors of trademarks mentioned in this manual.

All brand names and software and hardware product names are subject to trademark and/or patent protection.

Quoting of brand and product names is for information purposes only and does not represent trademark and/or patent misuse.

Hardware

July 2022

Bull Cedoc 357 avenue Patton BP 20845 49008 Angers Cedex 01 FRANCE

The information in this document is subject to change without notice. Bull will not be liable for errors contained herein, or for incidental or consequential damages in connection with the use of this material.

### Table of Contents

| Preface    |                                                                                                    | <b>p-1</b>                   |
|------------|----------------------------------------------------------------------------------------------------|------------------------------|
| Intende    | d Readers                                                                                                    | p-1                          |
| Chapter 1. | Getting started                                                                                                    | 1-1                          |
| 1.1.       | Overview                                                                                                    | 1-1                          |
| 1.2.       | Connecting to the Server Hardware Console (SHC)                                                                                       | 1-1                          |
| 1.3.       | Logging in to the Server Hardware Console (SHC)                                                                                       | 1-2                          |
| 1.4.       | The Server overview page                                                                                                    | 1-3                          |
| 1.5.       | Server Hardware Console (SHC) features                                                                                                | 1-4                          |
| 1.6.       | Changing the default password                                                                                                    | 1-5                          |
| 1.7.       | Stopping the Server Hardware Console (SHC)                                                                                            | 1-6                          |
| Chapter 2. | Monitoring the server                                                                                                    | 2-1                          |
| 2.1.       | Checking event logs                                                                                                    | 2-1                          |
| 2.2.       | Adding a remote BMC log server                                                                                                    | 2-2                          |
| 2.3.       | Editing a remote BMC log server                                                                                                    | 2-3                          |
| 2.4.       | Removing a remote BMC log server                                                                                                    | 2-4                          |
| 2.5.       | Checking the hardware status                                                                                                    | 2-5                          |
| 2.6.       | Collecting BMC logs                                                                                                    | 2-7                          |
| 2.7.       | Checking the sensors                                                                                                    | 2-10                         |
| Chapter 3. | Controlling the server                                                                                                    | 3-1                          |
| 3.1.       | Checking the power status                                                                                                    | 3-1                          |
| 3.2.       | Setting boot options for host OS                                                                                                    | 3-4                          |
| 3.3.       | Powering on the server                                                                                                    | 3-5                          |
| 3.4.       | Powering off the server                                                                                                    | 3-6                          |
| 3.5.       | Managing power usage                                                                                                    | 3-7                          |
| 3.6.       | Enabling / disabling the identification LED                                                                                           | 3-8                          |
| 3.7.       | Rebooting the Baseboard Management Controller (BMC)                                                                                   | 3-9                          |
| 3.8.       | Connecting to the Serial over LAN (SoL) console                                                                                       | 3-10                         |
| 3.9.       | Connecting to the Keyboard Video Mouse (KVM)                                                                                          | 3-11                         |
| 3.10.      | Managing intrusions3.10.1. Checking intrusions detected3.10.2. Clearing intrusions detected3.10.3. Configuring actions for intrusions | 3-12<br>3-12<br>3-13<br>3-14 |
| 3.11.      | Enabling port security controls                                                                                                    | 3-15                         |
| 3.12.      | Creating a virtual media session                                                                                                    | 3-16                         |

| Chapter 4.  | Configuring the server                                | 4-1  |
|-------------|-------------------------------------------------------|------|
| 4.1.        | Configuring network settings                          | 4-1  |
|             | 4.1.1. BMC network settings overview                  | 4-2  |
|             | 4.1.2. Configuring common settings                    | 4-4  |
|             | 4.1.3. Configuring IPV4 address with DHCP             | 4-5  |
|             | 4.1.4. Assigning a static IP address                  | 4-6  |
|             | 4.1.5. Configuring an IPV4 custom route               | 4-7  |
|             | 4.1.6. Configuring DNS settings                       | 4-8  |
|             | 4.1.7. Configuring WIFI settings                      | 4-9  |
| 4.2.        | Managing firmware versions                            | 4-10 |
|             | 4.2.1. Checking firmware versions                     | 4-10 |
|             | 4.2.2. Checking the firmware is up-to-date            | 4-11 |
|             | 4.2.3. Updating the BMC firmware                      | 4-12 |
|             | 4.2.4. Updating the BIOS and CPLD firmware            | 4-14 |
| 4.3.        | Configuring date and time settings                    | 4-16 |
| Chapter 5.  | Managing Access                                       | 5-1  |
| 5.1.        | LDAP settings                                         | 5-1  |
| 5.2.        | Managing users                                        | 5-3  |
|             | 5.2.1. Viewing a user list                            | 5-3  |
|             | 5.2.2. Viewing privilege roles                        | 5-4  |
|             | 5.2.3. Setting the account policy                     | 5-5  |
|             | 5.2.4. Creating a new user account                    | 5-7  |
|             | 5.2.5. Modifying a user account                       | 5-9  |
|             | 5.2.6. Deleting a user account                        | 5-10 |
|             | 5.2.7. Disabling/enabling user accounts               | 5-11 |
|             | 5.2.8. Manually unlocking a user account              | 5-12 |
| 5.3.        | User roles and privileges                             | 5-13 |
| 5.4.        | Managing SSL certificates                             | 5-14 |
|             | 5.4.1. Viewing certificate list                       | 5-14 |
|             | 5.4.2. Adding a certificate                           | 5-15 |
|             | 5.4.3. Deleting a certificate                         | 5-16 |
|             | 5.4.4. Updating a certificate manually                | 5-16 |
|             | 5.4.5. Updating a certificate automatically           | 5-18 |
|             | 5.4.6. Generating a Certificate Signing Request (CSR) | 5-18 |
| Appendix A. | Restarting the BMC HTTPS server                       | A-1  |
| 5.5.        | Restarting the BMC HTTPS server                       | A-1  |

### Preface

This guide explains how to use the Server Hardware Console (SHC) to manage a BullSequana Edge server.

**See** The Bull support web site for the most up-to-date product information, documentation, firmware updates, software fixes and service offers: http://support.bull.com

### **Intended Readers**

This guide is intended for use by system administrators and operators.

### **Chapter 1. Getting started**

### **1.1.** Overview

The BullSequana Edge Server Hardware Console (SHC) provides a web based interface to manage, configure and monitor the server.

The SHC is powered by OpenBMC, an open source implementation of the Baseboard Management Controller (BMC) firmware stack.

### **1.2.** Connecting to the Server Hardware Console (SHC)

**See** The Getting Started Guide for more information.

#### **Prerequistes**

- The BullSequana Edge server and the laptop are on the same LAN
- Chrome or Firefox are used to make the connection from the laptop

#### Procedure

#### 1. Open a web browser on the laptop

Enter the host name or IP address into the address bar.

- **Notes** The factory default host name is in the following format http://bullsequanaedge-bmc-<Serial\_Number>.
  - The serial number is written on the label on the side.

### 2. Ignore any security warning messages displayed

Ignore all security warning messages including advanced messages.

The Server Hardware Console (SHC) authentication page opens.

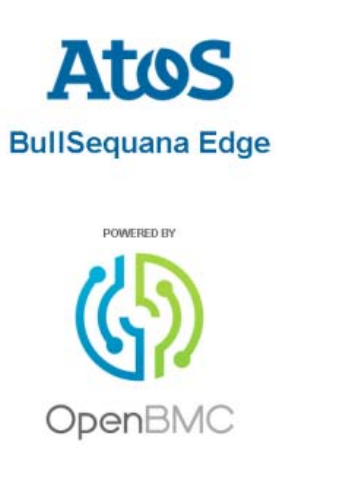

| Server Hardware Console |                  |  |  |  |
|-------------------------|------------------|--|--|--|
| BMC HOST C              | R DMC IP ADDRESS |  |  |  |
| USERNAME                |                  |  |  |  |
| PASSWORD                |                  |  |  |  |
|                         | Log in           |  |  |  |

### **1.3.** Logging in to the Server Hardware Console (SHC)

#### **Prerequistes**

- A laptop is IP connected with the BullSequana Edge server SHC
- Chrome or Firefox are used to make the connection from the laptop

#### Procedure

#### 1. Connect to the SHC

The Server Hardware Console (SHC) authentication page opens.

| Atos             | Server Hardware Console    |
|------------------|----------------------------|
| BullSequana Edge | BMC HOST OR BMC IP ADDRESS |
| POWERED BY       | XXX.XX.XX.XX               |
| (G?)             | PIASSWORD                  |
| OpenBMC          | Login                      |

| Server Hardware Console (SHC) |                                                                                                   |  |  |  |
|-------------------------------|---------------------------------------------------------------------------------------------------|--|--|--|
| BMC host name or IP address   | Automatically completed with the host name<br>or IP address according to the connection<br>method |  |  |  |
| Username                      | Factory default: root                                                                             |  |  |  |
| Password                      | Factory default: At0s!Edge                                                                        |  |  |  |

### 2. Complete the Username and Password fields and click Log in

Important It is strongly recommended to change the default user password once initial setup is completed, taking care to record the new account details for subsequent connections.

### 1.4. The Server overview page

The Server overview page provides a summary of the BullSequana Edge system details and status. It also includes links to some server management and configuration features.

**Note** Some operations, for example, turning on the server LED, can be performed both from the shortcut (H) on the Server overview page or via the feature tab on the left hand side (A).

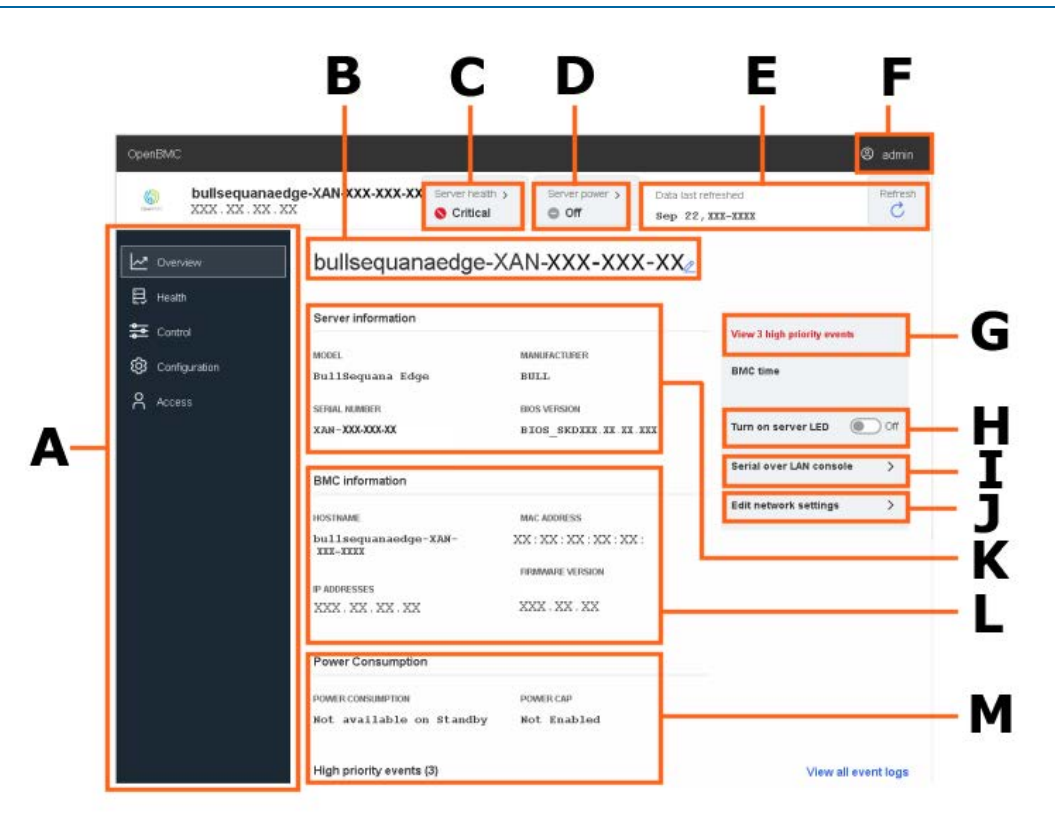

| Mark | Description                                                                                 |
|------|---------------------------------------------------------------------------------------------|
| A    | Feature tabs with sub-items used to monitor, manage and configure a BullSequana Edge server |
| В    | The host name of the server. Click <b>Edit</b> to change the host name                      |
| С    | Summary of the server health status with a link to the <b>System Logs</b> page              |
| D    | Server power status with a link to the Server power operations page                         |
| E    | Refresh button for the overview page with the date and time of the last refresh             |
| F    | User profile button to profile password and to log out                                      |
| G    | View high priority SELs. Click the link for more details                                    |
| Н    | Button to turn on the server identification LED on the front of the server                  |
| Ι    | Link to the Serial over LAN (SoL) console page                                              |
| J    | Link to the Network Settings page                                                           |
| К    | Summary of the server information                                                           |
| L    | Summary of the BMC information                                                              |
| М    | Summary of the power information                                                            |

### **1.5.** Server Hardware Console (SHC) features

The SHC tabs include features to:

- Provide an overview of the server
- Monitor the health of the server
- Manage the server
- Configure the server
- Configure access and user settings for the server

| Tab           | Item                    |  |  |  |
|---------------|-------------------------|--|--|--|
|               | Server information      |  |  |  |
| Overview      | BMC information         |  |  |  |
| Overview      | Power consumption       |  |  |  |
|               | Events                  |  |  |  |
|               | Event log               |  |  |  |
| Health        | Hardware status         |  |  |  |
|               | Sensors                 |  |  |  |
|               | Server power operations |  |  |  |
|               | Manage power usage      |  |  |  |
|               | Server LED              |  |  |  |
|               | Reboot BMC              |  |  |  |
| Control       | Serial over LAN console |  |  |  |
|               | KVM                     |  |  |  |
|               | Intrusion Detection     |  |  |  |
|               | Security Settings       |  |  |  |
|               | Virtual Media           |  |  |  |
|               | Network settings        |  |  |  |
| Configuration | Firmware                |  |  |  |
|               | Date and time settings  |  |  |  |
|               | LDAP                    |  |  |  |
| Access        | Local users             |  |  |  |
|               | SSL certificates        |  |  |  |

### **1.6.** Changing the default password

**Note** The user must have administrator privileges to change the default password.

1. From the **admin** button, click **Profile settings**.

| OpenBM   |                       |                 |                |                     | 🙁 admin          |
|----------|-----------------------|-----------------|----------------|---------------------|------------------|
| (3)      | bullsequanaedge-XAN-S | Server health > | Server power > | Data last refreshed | Profile settings |
| (Dardie) | XXX.XXX.XXX.XX        | S Critical      | O Off          | Sep 22, 20:         | Log out          |

2. The Profile settings page opens.

| Profile information                                                                                                    |                                       |  |  |
|----------------------------------------------------------------------------------------------------|---------------------------------------|--|--|
| USERNAME                                                                                                    |                                       |  |  |
| root                                                                                                    |                                       |  |  |
|                                                                                                    |                                       |  |  |
| Change password                                                                                                    |                                       |  |  |
| CUDDENT DASCINOD                                                                                                    |                                       |  |  |
| Enter the Current User Password                                                                                                    |                                       |  |  |
|                                                                                                    | 0                                     |  |  |
| NEW PASSWORD<br>Password must between 8 – 20 chara<br>must contain one lower uppercase let<br>non-alpha character (a number or a s | icters and<br>ter, and one<br>symbol) |  |  |
| *****                                                                                                    | 0                                     |  |  |
| CONFIDM NEW DASSWODD                                                                                                    |                                       |  |  |
| CONFIRMINERY PASSYRURD                                                                                                    |                                       |  |  |

- 3. Enter the current password.
- 4. Enter and confirm the new password. Click Change password.
- **Note** The password must be between eight and twenty characters long and be a mixture of upper case letters, lower case letters, numbers and special characters. It must be different from the user name.

### **1.7.** Stopping the Server Hardware Console (SHC)

From the **admin** button, click **Log out** to stop the SHC.

| OpenBMC                           |                                                  |                                    |                                                    |                  | & admin                                        |
|-----------------------------------|--------------------------------------------------|------------------------------------|----------------------------------------------------|------------------|------------------------------------------------|
| bullsequanae<br>XXX.XXX.XXX.XXX.  | edge-XAN-<br>XX                                  | Server health ><br>Server health > | Server power > Off                                 | Data last refres | hed Profile settings                           |
| ✓ Overview ₽ Health Gamma Control | bullsequan                                       | aedge-XA                           | N-                                                 | 2                | View 2 blob orbits many                        |
| Configuration     Access          | MODEL<br>BullSequana Edg<br>SERAL NUMBER<br>XAN- | e E<br>B<br>B                      | NANUFACTURER<br>NULL<br>NOS VERSION<br>NOS_SKD080. |                  | BMC time<br>Jan 1, :<br>Turn on server LED Off |

### Chapter 2. Monitoring the server

### 2.1. Checking event logs

#### **Prerequisites**

The server power status is Running

#### **Procedure**

1. From the **Health** tab, click **Event log**. The **Event log** page opens.

| Eventien        |              |        |     |                          |           | REMOTE L   | OGGING SERVI |
|-----------------|--------------|--------|-----|--------------------------|-----------|------------|--------------|
| Eventiog        |              |        |     | ① Add server             |           |            |              |
| All events f    | from the B   | МС     |     |                          |           | US         | ER TIMEZON   |
| ILTER EVENTS    |              |        |     |                          |           |            |              |
| 0,              |              |        |     |                          |           | ×          | Filter       |
| ILTER BY SEVERI | TY           |        |     | FILTER BY DATE RANGE (MI | M/DD/YYYY | 0          |              |
| All             | High         | Medium | Low | jj/mm/aaaa               |           | jj/mm/aaaa | а            |
| All events      | STATUS       | ]      |     |                          |           |            |              |
| 3 Event         | s are logged |        |     | 🗓 Delete 🗸 Mark a        | as resol  | ved 🗘      | Export       |
| Host po         | LOW NO       | DTICE  |     | Nov 30, 202              | 20 08:20  | 5:03 UTC+1 | ~            |
| #2              | LOW          | DTICE  |     | Nov 30, 202              | 20 08:2   | 5:36 UTC+1 | ~            |

- 2. Set the log name, severity and date range parameters.
- 3. Click **Filter**. The list of logged events is displayed.

### 2.2. Adding a remote BMC log server

### **Prerequisites**

The server power status is Running

### Procedure

- 1. From the **Health** tab, click **Event log**. The **Event log** page opens.
- 2. Click Add server.

|                                         | REMOTE LOGGING SERVER         |
|-----------------------------------------|-------------------------------|
| Event log                               | Add server                    |
| All events from the BMC                 | USER TIMEZONE                 |
| ILTER EVENTS                            |                               |
| 0.                                      | X Filter                      |
| ILTER BY SEVERITY FILTER BY DATE RANGE  |                               |
| All High Medium Low J/mm/aaaa = J/mm/aa | iaa                           |
| All events *                            |                               |
| 25 Events are logged                    | 🗸 Mark as resolved 🛛 🛓 Export |
| #308 LOW INFORMATIONAL Jul 25, 2019     | 9 08:55:37 UTC+2              |
| BIOSEVentj CMOS Checksum validation OK  | 0 08:55:34 UTC+2 🗸            |
| [BIOSEvent] CMOS Checksum Validation OK |                               |
| #306 LOW NOTICE Jul 25, 2019            | 08:55:33 UTC+2                |

3. Enter the server host name or IP address and port parameters.

| Event log              | Add remote logging server       | ×             | REMOTE LOGGING SERVER    |
|------------------------|---------------------------------|---------------|--------------------------|
| All events fron        | HOSTNAME OR IP ADDRESS          |               | USER TIMEZONE -          |
| FILTER EVENTS          |                                 |               |                          |
| 0                      | Value must be between 0 – 65535 | -             | Filter                   |
| All                    |                                 | ±             | /mm/aaaa                 |
| All events             |                                 | Cancel Add    |                          |
| <b>3</b> Events are lo | gged                            | 🗊 Delete 🗸 Ma | ark as resolved 🛆 Export |
| - #3 LO                | W                               | Jun 16, 2     | 020 15:54:06 urc+2 🗸 🗸   |

4. Click Add.

### 2.3. Editing a remote BMC log server

### **Prerequisites**

The server power status is Running

### Procedure

- 1. From the **Health** tab, click **Event log**. The **Event log** page opens.
- 2. Click the Edit button next to the server IP address.

| Event log        |                |            | REMOTE LOGGING SERVER |    |                |
|------------------|----------------|------------|-----------------------|----|----------------|
| All events       | from the E     | BMC        |                       | US | SER TIMEZONE - |
| FILTER EVENTS    |                |            |                       |    |                |
| 0,               |                |            |                       | ×  | Filter         |
| FILTER BY SEVER  | ITY            |            |                       |    |                |
| All              | High           | Medium     | Low                   |    |                |
| FILTER BY DATE F | ange (MM/DD/YY | m.         |                       |    |                |
| jj/mm/aaaa       | а –            | jj/mm/aaaa |                       |    |                |

3. Edit the host name, IP address and Port as required.

| HOSTNAME OR IP ADDRESS              |       |   | us | ER TIMEZO |
|-------------------------------------|-------|---|----|-----------|
| XXX.XX.XX                           |       |   |    |           |
| PORT<br>Value must be between 0 - 1 | 65535 | _ | ×  | Filter    |
| XXX                                 |       |   |    | Titter    |
|                                     |       |   |    |           |

4. Click Save.

### 2.4. Removing a remote BMC log server

### **Prerequisites**

The server power status is Running

### Procedure

- 1. From the **Health** tab, click **Event log**. The **Event log** page opens.
- 2. Click the Delete icon next to the server IP address.

| Event log        |                |            | REMOTE LO | GGING SERVER<br>XX 🖉 🔟 |               |
|------------------|----------------|------------|-----------|------------------------|---------------|
| All events       | from the E     | вмс        |           | US                     | ER TIMEZONE 🗸 |
| FILTER EVENTS    |                |            |           |                        |               |
| 0,               |                |            |           | ×                      | Filter        |
| FILTER BY SEVER  | ITY            |            |           |                        |               |
| All              | High           | Medium     | Low       |                        |               |
| FILTER BY DATE F | ange (mm/dd/yy | m          |           |                        |               |
| jj/mm/aaaa       | a –            | jj/mm/aaaa |           |                        |               |

3. Click **Remove** in the pop up window to remove the server.

| Are vou s | sure vou want to | o remove remo | ote loaaina s | server          |  |   |        |
|-----------|------------------|---------------|---------------|-----------------|--|---|--------|
| XXXX      | XXXXXXXXX?       |               |               | USER TIMEZONE • |  |   |        |
|           |                  |               | Cancel        | Pomouo          |  |   |        |
|           |                  |               | Januel        | Reinove         |  | × | Filter |

### 2.5. Checking the hardware status

### **Prerequisites**

The server power status is Running

### Procedure

1. From the **Health** tab, click **Hardware status**. The **Hardware status** page opens.

| All hardware in the system                               | <u> </u>                    | L Expo |
|----------------------------------------------------------|-----------------------------|--------|
| ILTER HARDWARE COMPONENTS                                |                             |        |
| 0,                                                       | ×                           | Filter |
| NOTE: System power is off. DIMMs seen below were detecte | d during the last power-on. |        |
| Hardware                                                 |                             |        |
| System                                                   |                             | ~      |
| Motherboard                                              |                             | ~      |
| CPU 0                                                    |                             | ¥      |
| DIMM 0                                                   |                             | ~      |
| DIMM 1                                                   |                             | ~      |
| DIMM 2                                                   |                             | ~      |
| DIMM 3                                                   |                             | ~      |
| Fan 0_PCI                                                |                             | ~      |
| Fan 1_ CPU                                               |                             | ~      |
| Fan 2_PSU                                                |                             | ~      |
| HDD_0                                                    |                             | ~      |
| HDD_1                                                    |                             | ~      |
| BCI 0                                                    |                             |        |

- 2. Enter the hardware component in the search field.
- 3. Click Filter.

4. Click the downward pointing arrow on the right hand side to expand the information details for a component. Full details including the presence status for the component is displayed.

| I hardware in the                                                                          | system                                                                         |                                                                             | ∱ Export |
|--------------------------------------------------------------------------------------------|--------------------------------------------------------------------------------|-----------------------------------------------------------------------------|----------|
| FER HARDWARE COMPONENT                                                                     | rs                                                                             |                                                                             |          |
| ),                                                                                         |                                                                                | ×                                                                           | Filter   |
| Hardware                                                                                   |                                                                                |                                                                             |          |
| System                                                                                     |                                                                                |                                                                             | ~        |
|                                                                                            |                                                                                |                                                                             | ~        |
| Motherboard                                                                                |                                                                                |                                                                             |          |
| BUILD DATE                                                                                 | CUSTOM FIELD 1                                                                 | CUSTOM FIELD 2                                                              |          |
| Motherboard<br>BUILD DATE<br>2019-04-19 - 17 :<br>CUSTOM FIELD 3                           | CUSTOM FIELD 1<br>: 00 : 00 XXXXXXXX<br>CUSTOM FIELD 4                         | CUSTOM FIELD 2<br>12345678<br>CUSTOM FIELD 5                                |          |
| Motherboard<br>BUILD DATE<br>2019-04-19 - 17 :<br>CUSTOM FIELD 3<br>1234<br>CUSTOM FIELD 6 | CUSTOM FIELD 1<br>: 00 : 00 XXXXXXXX<br>CUSTOM FIELD 4<br>SFOK<br>MANUFACTURER | CUSTOM FIELD 2<br>12345678<br>CUSTOM FIELD 5<br>12001665-002<br>PART NUMBER |          |

5. **Export** the hardware details, as required.

**Note** The hardware details are exported as .json data files.

### 2.6. Collecting BMC logs

### **Prerequisites**

The server power status is Running

### Procedure

1. From the **Health** tab, click **Hardware status**. The **Hardware status** page opens.

| Hardware status            |              |
|----------------------------|--------------|
| All hardware in the system | <u> </u>     |
| FILTER HARDWARE COMPONENTS |              |
| 0,                         | × Filter     |
| Hardware                   |              |
| System                     | ~            |
| Motherboard                | ~            |
| CPU 0                      | ~            |
| DIMM 0                     | ~            |
| DIMM 1                     | $\checkmark$ |
| DIMM 2                     | ~            |
| DIMM 3                     | ~            |
| Fan 0_ PCI                 | $\checkmark$ |
| Fan 1_ CPU                 | ~            |
| Fan 2_ PSU                 | ~            |

#### Collect BMC logs

#### 2. Click Create log file.

| DIMM 2       Creating log file.         DIMM 3       •         Fan 0_PCI       •         Fan 1_CPU       •         Fan 2_PSU       •         HDD_0       •         HDD_1       •         PCI_0       •         PCL_1       •         Collect BMC logs       • | × |
|----------------------------------------------------------------------------------------------------|---|
| DIMM 3<br>Fan 0_PCI<br>Fan 1_CPU<br>Fan 2_PSU<br>HDD_0<br>HDD_1<br>PCI_0<br>PCI_1<br>Collect BMC logs                                                                                                    |   |
| Fan 0_PCI   Fan 1_CPU   Fan 2_PSU   HDD_0   HDD_1   PCI_0   PCI_1                                                                                                    |   |
| Fan 1_ CPU   Fan 2_ PSU   HDD_0   HDD_1   PCI_0   PCI_1                                                                                                    |   |
| Fan 2_PSU   HDD_0   HDD_1   PCI_0   PCI_1                                                                                                    |   |
| HDD_0 HDD_1 PCI_0 PCI_1 Collect BMC logs                                                                                                    |   |
| HDD_1 PCI_0 PCI_1 Collect BMC logs                                                                                                    |   |
| PCI_0 V<br>PCI_1 V<br>Collect BMC logs                                                                                                    |   |
| PCI_1                                                                                                    |   |
| Collect BMC logs                                                                                                    |   |
| Creating log file Create log file Download log file                                                                                                    |   |

#### **Note** This operation may take a long time to complete.

3. Wait for the BMC log file to be created.

| CPU 0      | Success! × Log file is ready to download. |
|------------|-------------------------------------------|
| DIMM 0     | ¥                                         |
| DIMM 1     | ~                                         |
| DIMM 2     | ~                                         |
| DIMM 3     | ~                                         |
| Fan 0_ PCI | ~                                         |
| Fan 1_ CPU | ~                                         |
| Fan 2_ PSU | $\checkmark$                              |
|            |                                           |

#### Collect BMC logs

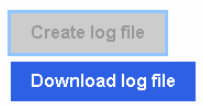

4. When the Success message appears, click Download log file

5. Save the archive of the BMC logs, as required.

| Ouverture de obmcdump_4_1591888678.tar.xz      | × |
|------------------------------------------------|---|
| Vous avez choisi d'ouvrir :                    |   |
| obmcdump_4_1591888678.tar.xz                   |   |
| qui est un fichier de type : xz File (27,6 Ko) |   |
| à partir de : https://xxx.xxx.xx               |   |
|                                                |   |
| Que doit faire Firefox avec ce fichier ?       |   |
| C Ouvrir avec Parcourir                        |   |
| 🕫 Enregistrer le fichier                       |   |
|                                                |   |
|                                                |   |
| OK Annuler                                     |   |
|                                                |   |

### 2.7. Checking the sensors

#### **Prerequisites**

The server power status is Running

#### Procedure

1. From the Health tab, click Sensors. The Sensors page opens.

### Sensors

| All sensors prese            | ent in the syst | em          |           |                 | <mark>⊥</mark> Export |
|------------------------------|-----------------|-------------|-----------|-----------------|-----------------------|
| FILTER SENSORS               |                 |             |           |                 |                       |
| 0,                           |                 |             |           |                 | × Filter              |
| FILTER BY SEVERITY           |                 |             |           |                 |                       |
| All Critic                   | al Warning      | Normal      |           |                 |                       |
| Sensors (19)                 | Low critical    | Low warning | Current   | High<br>warning | High critical         |
| Temperature Psu<br>Temp2     | 0° C            | 5° C        | 30.75° C  | 85° C           | 100° C                |
| Temperature Psu<br>Temp3     | 0°С             | 5° C        | 33.625° C | 85° C           | 100° C                |
| Temperature Temp<br>Dimm     | 0° C            | 5° C        | 29.437° C | 80° C           | 85° C                 |
| Temperature Temp<br>Mpciebmc | 0° C            | 5° C        | 29.375° C | 65° C           | 70° C                 |

| Severity Description |                                                                                                    |  |  |  |
|----------------------|----------------------------------------------------------------------------------------------------|--|--|--|
| GREEN                | NORMAL<br>Operation correct. No problem has been<br>detected.                                         |  |  |  |
| ORANGE               | WARNING<br>A problem has been detected that may need<br>preventive or corrective action.              |  |  |  |
| RED                  | CRITICAL<br>A problem has been detected.<br>Immediate preventive or corrective action is<br>required. |  |  |  |

- 2. Enter the sensor name in the search field.
- 3. Set the severity parameter.
- 4. Click Filter.
- 5. Click **Export** to export the sensor states, as required.

**Note** The sensor states are exported as .json data files.

### Chapter 3. Controlling the server

### 3.1. Checking the power status

#### Procedure

1. From the **Control** tab, click **Server power operations**. The **Server power operations** page opens.

**Current status** Last power operation at Jan 10, 2020 00:11:11 UTC+1 bullsequanaedge-XXX-XXX-XXXXX - XXX.XX.XX.XX Running Host OS boot settings BOOT SETTING OVERRIDE None • Enable one time boot TPM REQUIRED POLICY Enable to ensure the system only boots when the TPM is functional. Off Save Cancel Operations REBOOT SERVER Orderly - OS shuts down, then server reboots Immediate - Server reboots without OS shutting down; may cause data corruption Reboot SHUTDOWN SERVER Orderly - OS shuts down, then server shuts down O Immediate - Server shuts down without OS shutting down; may cause data corruption Shut down Server Power Restore Policy

Server power operations

- Always On (Perform a complete power on process)
- Always Off (Remain powered off)
- O Restore (Restore power to last requested state recorded before the BMC was reset)

|                         | Current Status                                                                                                    |
|-------------------------|----------------------------------------------------------------------------------------------------|
| Last power operation    | Date and time of last power operation                                                                                                    |
| Host name               | The host name of the server                                                                                                    |
| Power status            | Unreachable                                                                                                    |
|                         | • Off                                                                                                    |
|                         | Running                                                                                                    |
|                         | Host OS boot settings                                                                                                    |
| Boot Setting            | None                                                                                                    |
| Override                | Pxe - Boots from a PXE server                                                                                                    |
|                         | Hdd - Boots from a hard disk                                                                                                    |
|                         | • Cd - Boots from a CD                                                                                                    |
|                         | • Diags - Boots from the diagnostic partition                                                                                                    |
|                         | BiosSetup - Boots from the BIOS menu                                                                                                    |
|                         | Usb - Boots from a USB key                                                                                                    |
| Enable one time<br>boot | Select to apply the boot setting once                                                                                                    |
| TPM Required Policy     | Ensures the system will only boot if the TPM is fully functional. This feature can be enabled or disabled with the On / Off slider button.            |
| Save button             | Saves the Host OS boot settings                                                                                                    |
| Cancel button           | Cancels the Host OS boot settings                                                                                                    |
|                         | Operations                                                                                                    |
| Power on button         | Only active / visible when the server power status is Off. Powers on the server                                                                       |
| Reboot server           | Only active / visible when the server power status is Running                                                                                         |
|                         | <ul> <li>Orderly - Shuts down the operating system before the server reboots</li> </ul>                                                               |
|                         | <ul> <li>Immediate - Server reboots immediately without the<br/>operating system shutting down. N.B. Risk of data<br/>loss and corruption.</li> </ul> |
|                         | Reboot button - reboots the server applying the reboot option selected                                                                                |
| Shutdown server         | Only active / visible when the server power status is Running                                                                                         |
|                         | • Orderly - Shuts down the operating system before the server shuts down                                                                              |
|                         | • Immediate - Server shuts down immediately without the operating system shutting down. <b>N.B. Risk of data loss and corruption</b> .                |
|                         | Shut down button - shuts down the server applying the shut down option selected                                                                       |

| System Power Restore Policy |                                                                                        |  |  |
|-----------------------------|----------------------------------------------------------------------------------------|--|--|
| Power Restore<br>Policy     | Description                                                                            |  |  |
| Always On                   | Returns the server to the Running power status with the BMC ON and the OS launched.    |  |  |
| Always Off                  | Returns the server to the Off power status with the BMC ON but the OS is not launched. |  |  |
| Restore                     | Returns the server to the power status already in place before the reboot.             |  |  |

2. In the **Current status** section, check the power status. Three power statuses are possible **Unreachable**, **Off** or **Running**. The date and time of the last power operation is also indicated.

### Server power operations

| Current status             | Last power operation at $\mathbf{Jan}$ | 10, 2020 | 00:11:11 UTC+1 |
|----------------------------|----------------------------------------|----------|----------------|
| bullsequanaedge-XXX-XXX-XX | 0000 - 0000.000.000                    |          | Running        |
|                            |                                        |          |                |

Host OS boot settings

### 3.2. Setting boot options for host OS

#### **Procedure**

- 1. From the **Control** tab, click **Server power operations**. The **Server power operations** page opens.
- 2. In the **Host OS boot settings** section, from the boot setting override drop-down list select the boot setting required.

Host OS boot settings

| None    | •  |
|---------|----|
| None    |    |
| Pxe     |    |
| Hdd     |    |
| Cd      |    |
| Diags   |    |
| BiosSet | սթ |
| Usb     |    |
|         |    |

3. If required, enable the option so that the system only boots when the Trusted Platform Module (**TPM**) is functional.

Host OS boot settings BOOT SETTING OVERRIDE None Enable one time boot TPM REQUIRED POLICY Enable to ensure the system only boots when the TPM is functional.

4. Click Save.

### **3.3.** Powering on the server

### **Prerequisites**

The server power status is Off

### Procedure

- 1. From the **Control** tab, click **Server power operations**. The **Server power operations** page opens.
- 2. In the **Operations** section, select the power restore policy required.

| Ор  | perations                                                                           |  |
|-----|-------------------------------------------------------------------------------------|--|
|     | Power on                                                                            |  |
| Ser | erver Power Restore Policy                                                          |  |
| 0   | Always On (Perform a complete power on process)                                     |  |
| 0   | Always Off (Remain powered off)                                                     |  |
| 0   | ) Restore (Restore power to last requested state recorded before the BMC was reset) |  |

3. Click **Power on**.

### **3.4.** Powering off the server

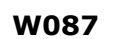

📥 WARNING

W087:

The immediate reboot and shutdown buttons should only be used if the Operating System is unable to respond to an orderly reboot or shutdown request.

These sequences may result in data loss and file corruption.

- **Note** A BullSequana Edge server can also be powered off by pushing the front power button or via the Machine Intelligence System Management (MISM) console.
- **See** The Getting Started Guide or the Management Console User's Guide for more information.

#### **Prerequisites**

The server power status is Running

#### Procedure

- 1. From the **Control** tab, click **Server power operations**. The **Server power operations** page opens.
- 2. In the **Operations** section, select either the reboot or shut down option required.

| Ор   | erations                                                                             |
|------|--------------------------------------------------------------------------------------|
| rebo | OT SERVER                                                                            |
| 0    | Orderly - OS shuts down, then server reboots                                         |
| 0    | Immediate - Server reboots without OS shutting down; may cause<br>data corruption    |
| R    | eboot                                                                                |
| SHUT | DOWN SERVER                                                                          |
| 0    | Orderly - OS shuts down, then server shuts down                                      |
| 0    | Immediate - Server shuts down without OS shutting down; may<br>cause data corruption |
| S    | hut down                                                                             |
| Ser  | ver Power Restore Policy                                                             |
| 0    | Always On (Perform a complete power on process)                                      |
| 0    | Always Off (Remain powered off)                                                      |
| 0    | Restore (Restore power to last requested state recorded before the BMC was reset)    |

- 3. Select the power restore policy required.
- 4. Click **Reboot** or **Shut down**.

### 3.5. Managing power usage

#### **Procedure**

1. From the **Control** tab, click **Manage power usage**. The **Manage Power Usage** page opens.

| 3 W                    |                       |                               |             |  |
|------------------------|-----------------------|-------------------------------|-------------|--|
|                        |                       |                               |             |  |
| Server nower ca        | setting               |                               |             |  |
|                        | , secting             |                               |             |  |
| Set a power cap to kee | p power consumption a | t or below the specified valu | e in watts. |  |
| Off Off                |                       |                               |             |  |
|                        | 6                     |                               |             |  |
| OWERCOP WEDE IN WATT   | 3                     |                               |             |  |
| U                      |                       |                               |             |  |

- 2. To set a power cap:
  - a. Enable the Server power cap setting.
  - b. Set the power cap value in the **Power Cap Value in Watts** box.
- 3. Click Save settings.

**Note** The power consumption and power cap value are indicated on the Server overview page.

### **3.6.** Enabling / disabling the identification LED

#### **Procedure**

1. From the **Control** tab, click **Server LED**. The **Server LED** page opens.

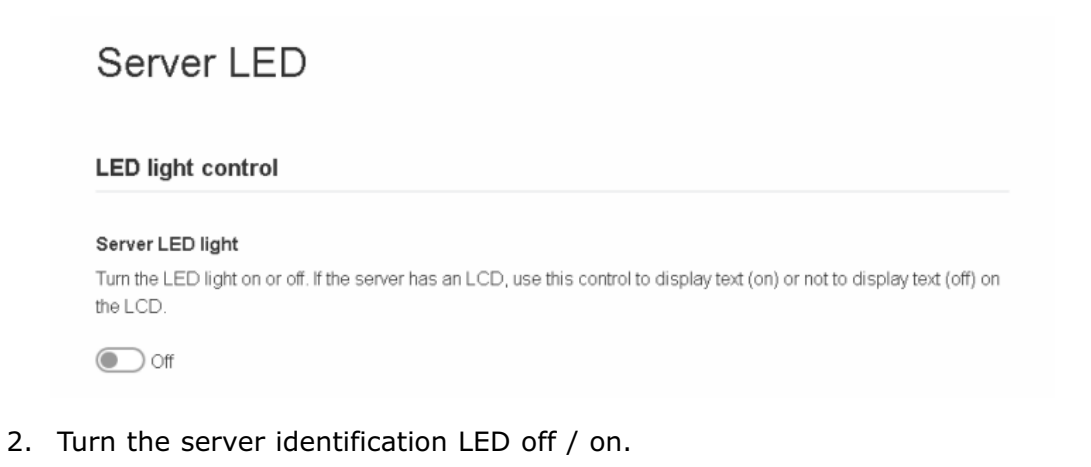

**See** The Description Guide to locate the blue server identification LED at the front of the server.

### 3.7. Rebooting the Baseboard Management Controller (BMC)

#### **Procedure**

1. From the **Control** tab, click **Reboot BMC**. The **Reboot BMC** page opens.

| Current BMC boot status                                                                                             | BMC last reboot at <b>not availab</b>                                                    |
|----------------------------------------------------------------------------------------------------|------------------------------------------------------------------------------------------|
|                                                                                                    |                                                                                          |
| When you reboot the BMC, your web browser loses con                                                                 | intact with the BMC for several minutes. When the BMC is                                 |
| back online, you must log in again. If the Log In button is                                                         | s not available when the BMC is brought back online. close                               |
| back online, you must log in again. If the Log In button is your web browser. Then, reopen the web browser and e    | s not available when the BMC is brought back online, close<br>enter your BMC IP address. |
| back online, you must log in again. If the Log In button is<br>your web browser. Then, reopen the web browser and e | s not available when the BMC is brought back online, close<br>enter your BMC IP address. |
| back online, you must log in again. If the Log In button is<br>your web browser. Then, reopen the web browser and e | s not available when the BMC is brought back online, close<br>enter your BMC IP address. |

**Note** When the BMC is rebooted the browser loses contact with the BMC for several minutes. The log in procedure must be performed when the BMC is back online. If the log in button is not available, close the browser, reopen it and enter the BMC IP address.

Important The date and time will be lost following a BMC reboot if they have been set manually. It is recommended to use NTP to set the date and time to preserve the settings when the BMC is rebooted.

### **3.8.** Connecting to the Serial over LAN (SoL) console

#### **Procedure**

1. From the **Control** tab, click **Serial over LAN console**. The **Serial over LAN console** page opens.

### Serial over LAN console

#### Access the Serial over LAN console

The Serial over LAN (SoL) console redirects the output of the server's serial port to a browser window on your workstation.

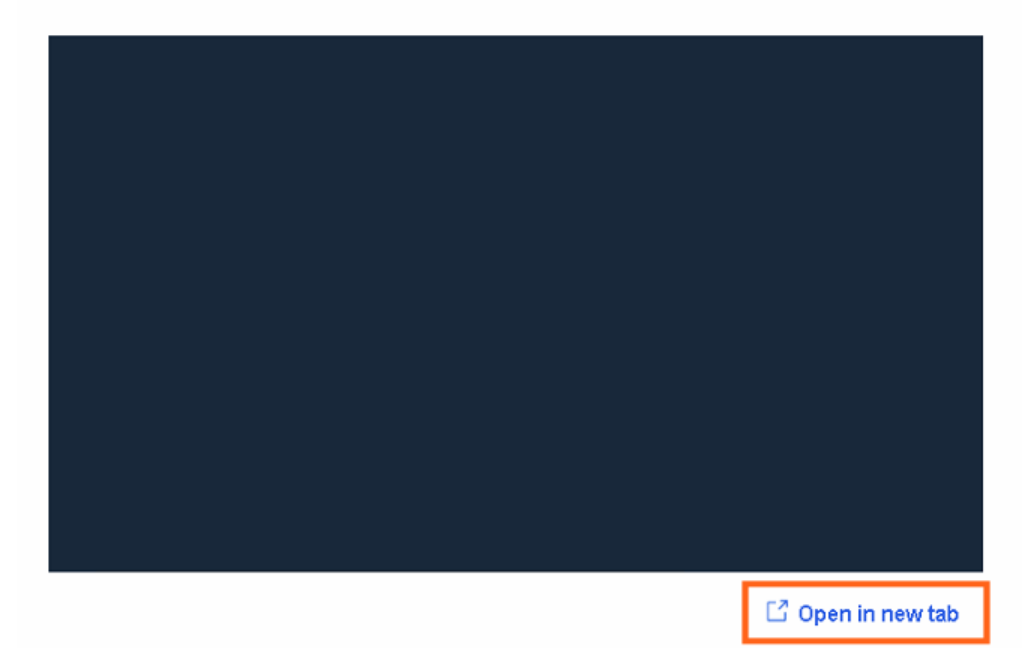

- 2. If required, click the **Open in new tab** link to open the console in a new window.
- 3. Click Return to OpenBmc to go back to the the main window.

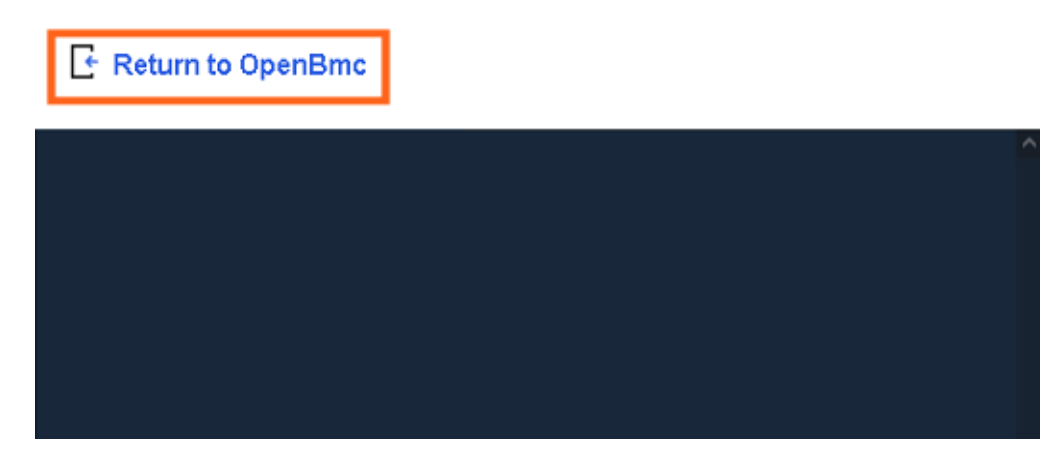

### **3.9.** Connecting to the Keyboard Video Mouse (KVM)

KVM is used by the remote console to transmit the screen data to the administrator machine and the keyboard and mouse data back to the host.

#### Procedure

From the **Control** tab, click **KVM**. The **IP KVM** page opens.

### IP KVM

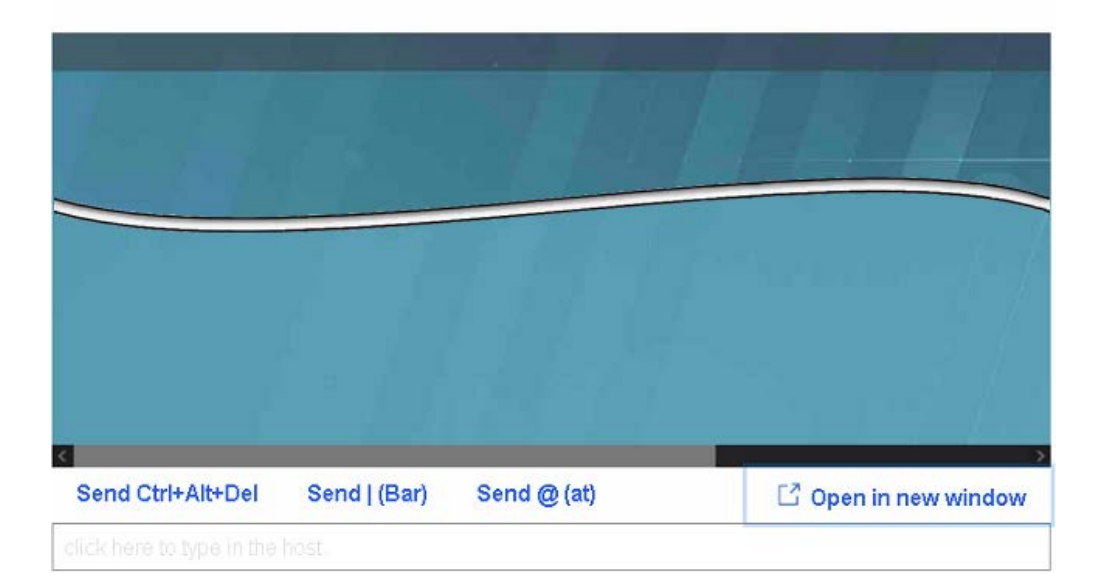

|                                | IP KVM Actions                                                                      |
|--------------------------------|-------------------------------------------------------------------------------------|
| Send Ctrl+Alt+Del              | Click the link to send the Ctrl+Alt+Del key combination to the server OS interface. |
| Send   (Bar)                   | Click the link to enter   within the server OS interface.                           |
| Send @ (at)                    | Click the link to enter @ within the server OS interface.                           |
| Open in new window             | Click the link to open the IP KVM page in a new window.                             |
| Click here to type in the host | Click to enter the OS desktop and perform server operations.                        |

## Important The Send Ctrl+Alt+Del command is for Windows systems only. If the command is launched twice on a Red Hat system the server will reboot.

### 3.10. Managing intrusions

Different actions can be configured in the event of an intrusion being detected by the BullSequana Edge server intrusion detection switch. The history and of the intrusions detected are recorded in the System Event Logs.

### **3.10.1.** Checking intrusions detected

#### Procedure

1. From the **Control** tab, click **Intrusion Detection**. The **Chassis Intrusion** page opens.

| CURRENT IN                           | TRUSION S                   | STATUS          |                  |                |                 |                 |
|--------------------------------------|-----------------------------|-----------------|------------------|----------------|-----------------|-----------------|
| NO INTRUSION                         | DETECTED                    |                 |                  |                |                 |                 |
|                                      | JSION                       |                 |                  |                |                 |                 |
| CLEAR                                |                             |                 |                  |                |                 |                 |
|                                      |                             |                 |                  |                |                 |                 |
| NOTE: Intrusion st<br>pressing CLEAR | atus will be upo<br>button. | dated during ne | ext boot up. Mak | e sure the cha | ssis is properl | y closed before |
| ACTION                               |                             |                 |                  |                |                 |                 |
| Ignore                               |                             |                 |                  |                |                 |                 |

2. All intrusions detected are listed under Current Intrusion Status.

### **3.10.2.** Clearing intrusions detected

#### **Procedure**

1. From the **Control** tab, click **Intrusion Detection**. The **Chassis Intrusion** page opens.

| Chassis Intrusion                                                  | <ul> <li>Success!<br/>Cleared Last detected Intrusion.<br/>Status will change during next boot</li> </ul> |
|--------------------------------------------------------------------|----------------------------------------------------------------------------------------------------|
| CURRENT INTRUSION STATUS                                           | up,                                                                                                    |
| INTRUSION DETECTED                                                 |                                                                                                    |
| CLEAR INTRUSION                                                    |                                                                                                    |
| Press button to clear the Intrusion Status.                        |                                                                                                    |
| CLEAR                                                              |                                                                                                    |
| NOTE: Intrusion status will be updated during next boot up. Make s | sure the chassis is properly closed before pressing CLEAR button.                                         |
| ACTION                                                             |                                                                                                    |
| Ignore                                                             |                                                                                                    |
|                                                                    |                                                                                                    |
|                                                                    | Cancel Save settings                                                                                      |
|                                                                    |                                                                                                    |

- 2. Click **CLEAR** to remove any actions detected from the list.
- 3. Wait until the Success message appears.

**Note** The intrusion(s) detected will only be cleared from the intrusion status list following a reboot of the host server.

### **3.10.3.** Configuring actions for intrusions

#### **Procedure**

1. From the **Control** tab, click **Intrusion Detection**. The **Chassis Intrusion** page opens.

| Chassis Intrusion                                                                   |                     |                   |               |
|-------------------------------------------------------------------------------------|---------------------|-------------------|---------------|
| CURRENT INTRUSION STATUS                                                            |                     |                   |               |
| NO INTRUSION DETECTED                                                               |                     |                   |               |
| CLEAR INTRUSION                                                                     |                     |                   |               |
| CLEAR                                                                               |                     |                   |               |
| NOTE: Intrusion status will be updated during next boot u<br>pressing CLEAR button. | p. Make sure the ch | assis is properly | closed before |
| ACTION                                                                              |                     |                   |               |
| Ignore                                                                              |                     |                   | •             |
| Power Off                                                                           |                     |                   |               |
| Ignore                                                                              |                     |                   |               |
|                                                                                     |                     | Cancel            | Save settings |

2. In the **Action** section, select either **Power Off** or **Ignore** from the drop down list, for any intrusions detected.

Important If the Power Off action is set, the server will not start until the intrusion is removed from the Current Intrusion Status list.

3. Click Save settings.
# 3.11. Enabling port security controls

#### **Procedure**

1. From the **Control** tab, click **Security Settings**. The **Ports Control** page opens.

Ports Control

 SSH
 HTTPS

 Disabled
 Enabled

- 2. Enable / disable the SSH, HTTPS and Host WatchDog controls as required.
- **Notes** If SSH is disabled, the BMC via SSH will not respond until it is enabled.
  - If HTTPS is disabled, neither the SHC via HTTPS nor the REST commands will respond.

Important At least one of the ports HTTPS or SSH must be enabled to keep contact with the BMC. If all ports are disabled, it is no longer possible to access the BMC. It is recommended to reset the BMC using the firmware recovery button. The HTTPS port will be enabled again.

# 3.12. Creating a virtual media session

#### **Procedure**

1. From the **Control** tab, click **Virtual Media**. The **Virtual Media** page opens.

# Virtual media Specify image file location to start session. Virtual media device Choose file No file selected

- 2. Click Choose file.
- 3. Select an ISO file for the boot.
- 4. Click Start.

# **Chapter 4. Configuring the server**

# 4.1. Configuring network settings

# **Prerequisites**

- A laptop computer with the Chrome or Firefox browser installed
- The laptop is connected to the BullSequana Edge BMC port
- The server BMC has an IP address allocated
- The laptop computer is connected to the LAN

# 4.1.1. BMC network settings overview

### **Procedure**

From the **Configuration** tab, click **Network settings**. The **BMC network settings** page opens.

| HOSTNAME                                                                                      | DEFAULT GATEWMY                                                                                                    |     |
|-----------------------------------------------------------------------------------------------|----------------------------------------------------------------------------------------------------|-----|
| bullsequanaedge                                                                               | XXX.XX.XX.X                                                                                                    |     |
| IPV4 SETTINGS                                                                                 | eth0 = P0-1G port eth1 = BMC port                                                                                                    |     |
| NETWORK INTERFACE                                                                             | MAC ADDRESS                                                                                                    |     |
| eth0                                                                                          | XXXXXXXXXXXXXX 0-                                                                                                    |     |
| OBTAIN AN IP A     ASSIGN A STAT     Add IPV4 addt     ENABLE LINK LO     Note: Link-Local ac | DODESS AUTOMATICALLY USING DHCP<br>IC IP ADDRESS<br>ress<br>ICAL ADDRESSING<br>Idress will be enabled on one ethernet interface at a time. |     |
| IPV4 CUSTOM RO                                                                                | DUTE                                                                                                    |     |
|                                                                                               |                                                                                                    |     |
| IPV4 ADDRESS                                                                                  | GATEWAY NETMASK PREFIX LENGTH                                                                                                    | 100 |
| Add                                                                                           |                                                                                                    |     |
| Interface                                                                                     | IPV4 Address Gateway                                                                                                    |     |
| Interface                                                                                     | IPV4 Address Gateway                                                                                                    |     |
| Interface DNS SETTINGS Add DNS serv BMC WIFI SETTIN                                           | IPV4 Address Gateway                                                                                                    |     |
| Interface<br>DNS SETTINGS<br>Add DNS serv<br>BMC WIFI SETTIN<br>Scan                          | rer<br>NGS                                                                                                    |     |
| Interface<br>DNS SETTINGS<br>Add DNS serv<br>BMC WIFI SETTIN<br>Scan                          | rer<br>NGS                                                                                                    |     |
| Interface DNS SETTINGS Add DNS serv BMC WIFI SETTIN Scan Avail.able hetword                   | rer<br>NGS                                                                                                    |     |
| Interface DNS SETTINGS Add DNS serv BMC WIFI SETTIN Scan Avail.able netword PASSWood          | IPV4 Address Gateway                                                                                                    |     |
| Interface  INS SETTINGS  Add DNS serv  BMC WIFI SETTIN  Scan  AVAILABLE NETWORD  PASSWORD     | rer<br>NGS                                                                                                    |     |
| Interface DNS SETTINGS Add DNS serv BMC WIFI SETTIN Scan AVAILABLE NETWORD Connect            | rer<br>NGS                                                                                                    |     |

4-2 Server Hardware Console Reference Guide

| Common settings                                        |                                                                                    |  |  |  |  |  |
|--------------------------------------------------------|------------------------------------------------------------------------------------|--|--|--|--|--|
| Hostname                                               | The server hostname                                                                |  |  |  |  |  |
| Default gateway                                        | Default gateway IP address                                                         |  |  |  |  |  |
| IPV4 settings                                          |                                                                                    |  |  |  |  |  |
| Network interface                                      | Select the option required:                                                        |  |  |  |  |  |
|                                                        | • Eth1                                                                             |  |  |  |  |  |
|                                                        | • Eth2                                                                             |  |  |  |  |  |
| MAC address                                            | The server MAC address                                                             |  |  |  |  |  |
| Obtain an IP<br>address<br>automatically<br>using DHCP | When enabled, network IP address is retrieved from a DHCP server                   |  |  |  |  |  |
| Assign a static IP<br>address                          | When enabled, network IP address is static                                         |  |  |  |  |  |
| Add IPV4 address button                                | Click to add a static IPV4 address                                                 |  |  |  |  |  |
| Enable link local addressing                           | When enabled a link local address will be assigned to the interface.               |  |  |  |  |  |
| IPV4 custom route                                      |                                                                                    |  |  |  |  |  |
| IPV4 address                                           | Valid IP address of the host or Network ID of the Network.                         |  |  |  |  |  |
| Gateway                                                | Valid IP Address of the gateway.                                                   |  |  |  |  |  |
| Netmask prefix<br>length                               | Valid netmask of the Network or the host                                           |  |  |  |  |  |
| Add button                                             | Click to add the IPV4 address                                                      |  |  |  |  |  |
|                                                        | DNS settings                                                                       |  |  |  |  |  |
| DNS server 1                                           | DNS server IP address                                                              |  |  |  |  |  |
| Remove                                                 | Click to remove the DNS server                                                     |  |  |  |  |  |
| Add DNS server<br>button                               | Click to add a DNS server                                                          |  |  |  |  |  |
|                                                        | BMC WIFI settings                                                                  |  |  |  |  |  |
| Scan button                                            | Click to discover the available wireless networks                                  |  |  |  |  |  |
| Available network                                      | Lists the available networks. From the drop-down list, select the network required |  |  |  |  |  |
| Password                                               | Enter the password of the network selected                                         |  |  |  |  |  |
| Connect button                                         | Click to connect to the network selected                                           |  |  |  |  |  |
| Autoconnect after<br>BMC reboot                        | Enable to connect automatically to the network selected after a BMC reboot         |  |  |  |  |  |
|                                                        | Buttons                                                                            |  |  |  |  |  |
| Cancel                                                 | Click to cancel the operation                                                      |  |  |  |  |  |
| Save settings                                          | Save the configuration                                                             |  |  |  |  |  |

# 4.1.2. Configuring common settings

## Procedure

1. From the **Configuration** tab, click **Network settings**. The **BMC network settings** page opens.

| BMC netw        | ork settings    |
|-----------------|-----------------|
| COMMON SETTI    | NGS             |
| HOSTNAME        | DEFAULT GATEWAY |
| bullsequanaedge | XXXXXXXX        |

**Note** The default gateway for the BMC is configured automatically.

- 2. If required, change the settings for the default gateway.
- 3. Click Save settings.

# 4.1.3. Configuring IPV4 address with DHCP

#### Procedure

- 1. From the **Configuration** tab, click **Network settings**. The **BMC network settings** page opens.
- 2. Select the network interface from the drop-down list.
- 3. In the **IPV4 settings** section, click **OBTAIN AN IP ADDRESS AUTOMATICALLY USING DHCP.**
- 4. Click Add IPV4 address.

| PV4 SETTINGS          | eth0 = P0-1G port              | eth1 = BMC port |  |
|-----------------------|--------------------------------|-----------------|--|
| NETWORK INTERFACE     | MAC ADDRESS                    |                 |  |
| eth0                  | ■XX:XX:XX:XX:XX:XX:XX:XX:      |                 |  |
| Add IPV4 add          | DDRESS AUTOMATICALLY USING DHC | p               |  |
| <b>ENABLE LINK LO</b> | CAL ADDRESSING                 |                 |  |

Note: Link-Local address will be enabled on one ethernet interface at a time.

5. Click Save settings.

# 4.1.4. Assigning a static IP address

#### **Prerequisites**

The network parameters for static IP addresses are known

- 1. From the **Configuration** tab, click **Network settings**. The **BMC network settings** page opens.
- 2. In the IPV4 settings section, click ASSIGN A STATIC IP ADDRESS.
- 3. Click Add IPV4 address.

| OBTAIN AN IP ADDRI | ESS AUTOMATICALLY USING DHCF | 2                     |        |
|--------------------|------------------------------|-----------------------|--------|
| ASSIGN A STATIC IP | ADDRESS                      |                       |        |
| PV4 ADDRESS        | GATEMAY                      | NETMASK DREEV I ENGTH |        |
| 1001233            |                              |                       | Remove |
| Add IP\// addres   | c                            |                       |        |
| Add IPV4 addres    | S                            |                       |        |

- 4. Click **Remove** to remove the existing IP address, if one exists.
- 5. Enter the network parameters for the static IP address.
- 6. Click **Add IPV4 address** if additional addresses are to be configured.
- 7. Click Save settings.

# 4.1.5. Configuring an IPV4 custom route

It is possible to customize a SSH connection to the BMC from a different network.

- 1. From the **Configuration** tab, click **Network settings**. The **BMC network settings** page opens.
- 2. In the **IPV4 Custom Route** section, enter the network parameters for customized connection.

| IPV4 ADDRESS      | GATEWAY      | NETMASK PREFI          | K LENGTH |
|-------------------|--------------|------------------------|----------|
|                   |              |                        | 2        |
| Add               |              |                        |          |
| Interface         | IPv4 Address | Gateway                |          |
| Interface<br>eth0 | IPv4 Address | Gateway<br>XXX.XX.XX.X | Remov    |

- 3. Click Add.
- 4. If required, click **Remove** to delete existing custom routes.

# 4.1.6. Configuring DNS settings

- 1. From the **Configuration** tab, click **Network settings**. The **BMC network settings** page opens.
- 2. In the **DNS settings** section, click **Remove** to remove the existing DNS server

| DNS SERVER 1 |        |  |
|--------------|--------|--|
|              | Remove |  |

- 3. Enter the DNS server to be used.
- 4. Click Add DNS server.
- 5. Click Save settings.

# 4.1.7. Configuring WIFI settings

#### **Prerequisites**

- The laptop computer is connected to the WIFI LAN
- The WiFi network and password are known

- 1. From the **Configuration** tab, click **Network settings**. The **BMC network settings** page opens.
- 2. In the **BMC WIFI Settings** section, click **Scan**.

| Stan              |  |  |
|-------------------|--|--|
| AVAILABLE NETWORK |  |  |
| Not listed?       |  |  |
| ENTER SSID        |  |  |
|                   |  |  |
| PASSWORD          |  |  |
|                   |  |  |
|                   |  |  |
| Connect           |  |  |
|                   |  |  |
| Connect           |  |  |

- 3. From the list of available networks displayed, select the network required.
- 4. Enter the password and the SSID, as required.
- 5. Click Connect.
- 6. Check the **Auto Connect after BMC reboot** box to reconnect after a BMC reboot.
- 7. Click Save Settings.

# 4.2. Managing firmware versions

# Important The BMC firmware must be updated before the BIOS and CPLD firmware.

**See** The Bull support web site for the most up-to-date product information, documentation, firmware updates, software fixes and service offers: http://support.bull.com

The SHC can be used to change firmware boot priorities and to update BMC, BIOS and CPLD firmware files.

## 4.2.1. Checking firmware versions

#### **Prerequisites**

The server power status is Running

#### Procedure

1. From the **Configuration** tab, click **Firmware**. The **Firmware** page opens.

Firmware

| Check and get new                                                           | firmwares                                                               |                                                                                               |                                                                                                    |
|-----------------------------------------------------------------------------|-------------------------------------------------------------------------|-----------------------------------------------------------------------------------------------|----------------------------------------------------------------------------------------------------|
| Manage BMC, B                                                               | IOS and CPLD (                                                          | firmware                                                                                      |                                                                                                    |
| Use the following table<br>priority, is used the ne<br>Important: The BMC r | es to manage firmwar<br>xit time that the devic<br>nust be updated befo | e image files. The image file tha<br>e is booted. To change the boot<br>ore the BIOS and CPLD | t is listed at the top, the image with the highest boot priority for the image, click the arrow icons. |
| The Bullsequana Ed                                                          | ige SHC can be used                                                     | d to change firmware boot priorit                                                             | ties and to update BMC,BIOS and CPLD                                                                   |
| Scroll down to uplo<br>make it available for u                              | <b>ad an image file</b> to t<br>se.                                     | ransfer a new firmware image to                                                               | o the BMC. After uploading a new image, Activate it to                                                 |
| BMC images                                                                  |                                                                         |                                                                                               | Functional firmware version: 69.00.082                                                                 |
| Boot priority                                                               | lmage state                                                             | Version                                                                                       | Action                                                                                                 |
| •                                                                           | Functional                                                              | 69.00.0824                                                                                    |                                                                                                    |
|                                                                             |                                                                         |                                                                                               |                                                                                                    |
| BIOS images                                                                 |                                                                         |                                                                                               | Functional firmware version: BIOS_SKD080.24.00.00                                                      |
| Boot priority                                                               | Image state                                                             | Version                                                                                       | Action                                                                                                 |
|                                                                             | Functional                                                              | BIOS_SKD080.24.00.001                                                                         |                                                                                                    |
|                                                                             |                                                                         |                                                                                               |                                                                                                    |
| CPLD images                                                                 |                                                                         |                                                                                               | Functional firmware version: 4.3.0                                                                     |
| Boot priority                                                               | Image state                                                             | Version                                                                                       | Action                                                                                                 |
|                                                                             | Functional                                                              | 4.3.0.0                                                                                       |                                                                                                    |

2. Check the BMC, BIOS and CPLD functional image versions listed.

# 4.2.2. Checking the firmware is up-to-date

#### **Prerequisites**

- A laptop computer with the Chrome or Firefox browser installed
- Connection to the internet
- The server power status is Running

#### **Procedure**

- 1. From the **Configuration** tab, click **Firmware**. The **Firmware** page opens.
- 2. Click Check and get new firmware.

| Check and get new firmwares |
|-----------------------------|
|-----------------------------|

Use the following tables to manage firmware image files. The image file that is listed at the top, the image with the highest boot priority, is used the next time that the device is booted. To change the boot priority for the image, click the arrow icone.

#### The support web site opens with the latest firmware list.

| technologies Sup                                                                                                    | port O                                                                     | n Liı                                                                     | ne                                                                     |                                                                                          |                                                       |                                                |                         | Se connecter    | S'inscrire Conta                   |
|----------------------------------------------------------------------------------------------------|----------------------------------------------------------------------------|---------------------------------------------------------------------------|------------------------------------------------------------------------|------------------------------------------------------------------------------------------|-------------------------------------------------------|------------------------------------------------|-------------------------|-----------------|------------------------------------|
| Accueil                                                                                                    | Docum                                                                      | entation                                                                  | Pro                                                                    | oduct Support O                                                                          | n-line Services                                       |                                                |                         |                 | <b>B</b>                           |
| Accueil → Produc                                                                                                    | t Support → P                                                              | latforms                                                                  | $\rightarrow$ bullion,                                                 | BullSequana S, BullSec                                                                   | quana Edge → B                                        | SullSequana Edq                                | je servers <del>-</del> | → Packages *A   | A 🔂 😅 🗉                            |
| Navigation                                                                                                    | BullSeq                                                                    | luana<br>nentatior                                                        | Edge se                                                                | ervers                                                                                   |                                                       |                                                |                         | 6               |                                    |
| Support Produits IT Modernization                                                                                         | Package                                                                    | 5                                                                         |                                                                        |                                                                                          |                                                       |                                                |                         |                 | 24/7)200 (24                       |
| <ul> <li>Plates-formes</li> <li>Extreme</li> </ul>                                                                        | Carrowt<br>TS                                                              | 29623<br>87                                                               | 15<br>617.82                                                           | Cantamer Rafe and<br>India 73 017,02                                                     | RPHE<br>HEALINESS                                     | 1023<br>18.82.883                              | (PSB<br>4.3.8.8         | Nation<br>2.1.3 | mande d'assistar<br>Création et su |
| Computing                                                                                                    | Frevillan<br>Th                                                            | 20023.<br>001                                                             | 75<br>804.82                                                           | Cantament Referance<br>North, 75, 004,02                                                 | 8/41C<br>410.000.04008                                | 1025                                           | 6PL8<br>4.3.8.8         | 102501<br>2.1.3 |                                    |
| NovaScale                                                                                                    |                                                                            | 29020                                                                     | 75                                                                     | Canframer, Balleaner                                                                     | BINC .                                                | 8005                                           | CRID                    | Rec             | herche                             |
| Escala                                                                                                    |                                                                            | 2020                                                                      | 15 104.55                                                              | Cardiament Balleaner<br>Santa 73 (0) 6.01                                                | 10.00.0002<br>80%2<br>25.00.0295                      | \$005<br>54.00.002                             | CR0<br>4288             | MEEDIN<br>2-8-9 |                                    |
| <ul> <li>GCOS8</li> <li>Bull System<br/>Manager</li> <li>bullion,<br/>BullSequana S,</li> <li>BullSequana Edge</li> </ul> | S Inches<br>and<br>barr, mars<br>and<br>S Inches<br>and<br>S Inches<br>and | Laf. Stati<br>(30<br>minutes)<br>(MDPCS (<br>MDPCS )<br>(af. Stati<br>(30 | e (017.02.0<br>af. Taulian<br>Pase 40.03<br>(04C web in<br>a (016.02.0 | unformer fine file can<br>cal Marks RC2.02 (1995)<br>build (0054). With the s<br>terform | damine 2026.<br>D<br>eraint, the "55e<br>famine 2025. | NEDODO, CPU<br>Contraction® in<br>SEDEDED, CPU | disabiled. 28           | can be re-      |                                    |
| <ul> <li>bullion S</li> <li>bullion Standard</li> <li>Memory</li> </ul>                                                   | () (1100.11)<br>(1100.11)<br>(1100.11)<br>(1100.11)                        | HUPCS (<br>1-3)                                                           | uif Taubai<br>(Rev 40.00)                                              | cal 30ate 805.02<br>baild (HHH) / 8005 SHD                                               | 000 (Kav 80.15                                        | 182 build (183)./                              | сяца жинс               | S (Base         |                                    |
| <ul> <li>bullion Extended<br/>Memory</li> </ul>                                                                           | ) Lechen<br>Dischen                                                        | cal Stab<br>cal Stab                                                      | 8, 1933, 1937, 1<br>1, 1933, 6, 1937, 1                                | cantament)<br>cantament)                                                                 |                                                       |                                                |                         |                 |                                    |
| <ul> <li>BullSequana S</li> <li>BullSequana</li> <li>Edge servers</li> </ul>                                              |                                                                            |                                                                           |                                                                        |                                                                                          |                                                       |                                                |                         |                 |                                    |
| BullSequana SA<br>servers                                                                                                 |                                                                            |                                                                           |                                                                        |                                                                                          |                                                       |                                                |                         |                 |                                    |
| b Charles and                                                                                                    |                                                                            |                                                                           |                                                                        |                                                                                          |                                                       |                                                |                         |                 |                                    |

3. Download the latest versions, if more up-to-date versions are available.

# 4.2.3. Updating the BMC firmware

#### **Prerequisites**

The server power status is Off or Running

#### Procedure

1. Check the server power status

#### 2. Update the firmware

- 1. From the **Configuration** tab, click **Firmware**. The **Firmware** page opens.
- 2. From the **Specify image file location** section:
  - a. Either click **Choose a file** > **Upload firmware** to upload an image file from a workstation.
  - b. Or click **Download firmware** to download an image file from a TFTP server.

#### Specify image file location

Specify an image file located on your workstation or a TFTP server. An image file may contain firmware images for the BIOS, BMC, or other hardware devices. Each image that you upload will be unpacked from the image file and added to the appropriate list above.

#### Upload image file from workstation

Select the image file saved on the workstation storage medium to upload to the server BMC.

| Choose a file No          | file chosen                          |                       | Upload firmware            |
|---------------------------|--------------------------------------|-----------------------|----------------------------|
|                           |                                      |                       |                            |
| Download image file fro   | m TFTP server                        |                       |                            |
| Specify both the TFTP ser | uer IP address and the image file na | ame stored on it to d | ownload to the server BMC. |
| TFTP SERVER IP ADDRESS    | FILE NAME                            |                       | Download firmware          |

#### 3. Activate the BMC image

- 1. Select the BMC image using the boot priority arrows.
- 2. Click Activate.

| Scroll down to uplo<br>Jse. | ad an image file to trans | fer a new firmware image to the BMC. A | fter uploading a new image, Activate it to make it available for |
|-----------------------------|---------------------------|----------------------------------------|------------------------------------------------------------------|
| BMC images                  |                           |                                        | Functional firmware version: 15.00.017                           |
| Boot priority               | Image state               | Version                                | Action                                                           |
|                             |                           |                                        |                                                                  |
| $\odot$                     | Functional                | 15.00.0179                             |                                                                  |

3. The Confirm BMC firmware file activation page opens. Click **Activate firmware file and automatically reboot BMC**.

| When you act   | ivate the BMC fin | mware file, 14.0 | 0.0162, the BM0  | C must be reboo  | oted before it wi | II operate with |
|----------------|-------------------|------------------|------------------|------------------|-------------------|-----------------|
| the new firmwa | are code. Note th | at when you re   | boot the BMC, th | ne BMC will be u | inavailable for s | several minute  |
| and you must   | log in again.     |                  |                  |                  |                   |                 |
|                | E FIRMWARE FILE W | ITHOUT REBOOTIN  | G BMC            |                  |                   |                 |
|                | E FIRMWARE FILE A | ND AUTOMATICAL   | LY REBOOT BMC    |                  |                   |                 |
| 0              |                   |                  |                  |                  |                   |                 |

## 4. Click Continue.

- **Notes** When the BMC is rebooted the browser loses contact with the BMC for several minutes. The normal log in procedure must be performed when the BMC is back online. If the log in button is not available, close the browser, reopen it and enter the BMC IP address.
  - Earlier firmware versions disappear from the BMC image list once a new version has been activated.

# 4.2.4. Updating the BIOS and CPLD firmware

# Important Check that the latest BMC firmware version is installed. If not, the BMC firmware must be updated before the BIOS and CPLD firmware.

#### **Prerequisites**

The server power status is Off

#### Procedure

- 1. Check the server power status
- 2. Update the firmware
  - 1. From the **Configuration** tab, click **Firmware**. The **Firmware** page opens.
  - 2. From the Specify image file location section:
    - a. Either click **Choose a file** > **Upload firmware** to upload an image file from a workstation.
    - b. Or click **Download firmware** to download an image file from a TFTP server.

| Specify | image | file | location |
|---------|-------|------|----------|
|         |       |      |          |

Specify an image file located on your workstation or a TFTP server. An image file may contain firmware images for the BIOS, BMC, or other hardware devices. Each image that you upload will be unpacked from the image file and added to the appropriate list above.

#### Upload image file from workstation

Select the image file saved on the workstation storage medium to upload to the server BMC.

| Choose a file No file chose        | n                                        | Upload firmware                   |
|------------------------------------|------------------------------------------|-----------------------------------|
|                                    |                                          |                                   |
| Download image file from TFTP      | server                                   |                                   |
| Specify both the TFTP server IP ac | ldress and the image file name stored on | it to download to the server BMC. |
| TFTP SERVER IP ADDRESS             | FILE NAME                                | Download firmware                 |

#### 3. Activate the firmware

- 1. Select the firmware using the boot priority arrows.
- 2. Click Activate.

| Boot priority | Image state | Version | Action          |
|---------------|-------------|---------|-----------------|
| ⊕ 🏵           | Functional  | 4.3 0.0 |                 |
|               | Ready       | 4.1.0.0 | Activate Delete |

## 4. Wait two to three minutes and then refresh the page

The firmware is now active.

#### 5. Power on the server

1. From the **Control** tab, click **Server power operations**. The **Server power operations** page opens.

Operations

Power on

Server Power Restore Policy

O Always On (Perform a complete power on process)

Always Off (Remain powered off)

O Restore (Restore power to last requested state recorded before the BMC was reset)

2. In the **Operations** section, click **Power on**.

# 4.3. Configuring date and time settings

#### **Procedure**

1. From the **Configuration** tab, click **Date and time settings**. The **Date and time settings** page opens.

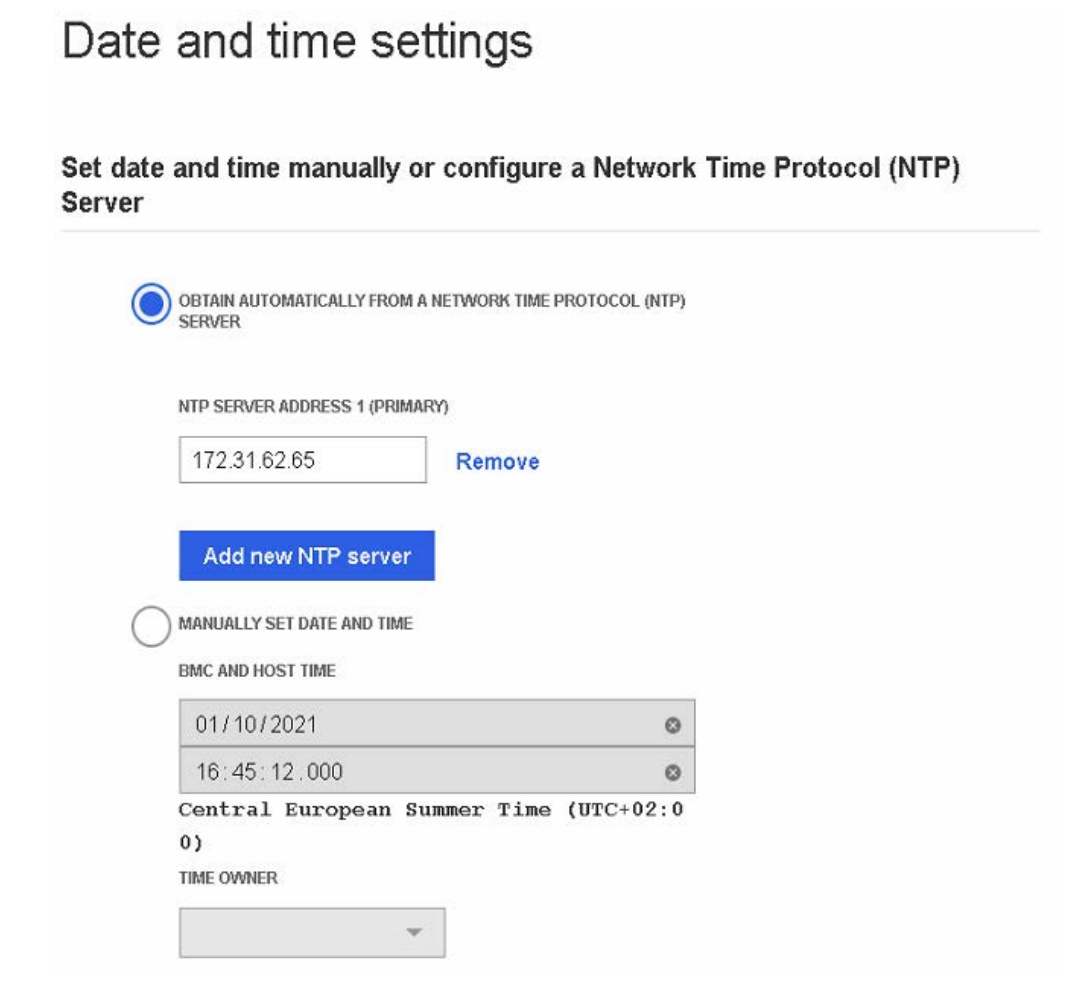

- 2. Set the data and time, either:
  - a. Either select Obtain automatically from a Network Time Protocol (NTP) server.
  - b. Or select Manually set date and time.

Important It is recommended to use the NTP server to set the date and time. If the date and time are set manually, the settings will be lost following a BMC reboot.

3. Click Save settings.

# Chapter 5. Managing Access

# 5.1. LDAP settings

From the **Access** tab, click **LDAP**. The **LDAP** settings page opens.

# LDAP

| Enable LDAP authentic     LDAP authentication mus                                                                                              | a <b>tion</b><br>t be enabled to modify role g             | roups.                                     |                                                                          |
|----------------------------------------------------------------------------------------------------|------------------------------------------------------------|--------------------------------------------|--------------------------------------------------------------------------|
| Secure LDAP using<br>SSL<br>A CA certificate and<br>LDAP certificate are<br>required. One or more<br>are missing.<br>Go to SSL<br>certificates | SERVICE TYPE Open LDAP Active directory SERVER URI BASE DN | BIND DN<br>USER ID ATTRIBUTE<br>(OPTIONAL) | BIND PASS WORD<br>Show<br>GROUP ID ATTRIBUTE<br>(OPTIONAL)<br>Reset Save |
| Cole groups                                                                                                    | 🖞 Remove role groups                                       | 3                                          |                                                                          |
| 🔲 🗘 Group name                                                                                                    | 🗘 Group (                                                  | privilege                                  |                                                                          |

|                              | Settings                                                                                              |
|------------------------------|----------------------------------------------------------------------------------------------------|
| Enable LDP<br>authentication | Allows LDAP authentication to be configured                                                           |
| Secure LDAP<br>using SSL     | Secures LDAP server using a Secure Socket Layer certificate                                           |
| Go to SSL<br>certificates    | Redirects to the <b>SSL certificates</b> page. The link is active when LDAP authentication is enabled |
| Service type                 | Selects the LDAP service type:                                                                        |
|                              | Open LDAP                                                                                             |
|                              | Microsoft Active Directory                                                                            |
| Server URI                   | ldap:// <ldap ip="" server=""></ldap>                                                                 |

|                                     | Settings                                                                               |  |  |  |  |  |
|-------------------------------------|----------------------------------------------------------------------------------------|--|--|--|--|--|
| Bind DN                             | Bind Distinguished Name                                                                |  |  |  |  |  |
| Bind password                       | Bind user password                                                                     |  |  |  |  |  |
| Base DN                             | Base Distinguished Name. The point from which a server will start searching for users. |  |  |  |  |  |
| User ID<br>attribute                | The log in attribute that uniquely identifies a single user record.                    |  |  |  |  |  |
| Group ID<br>attribute               | The log in attribute that uniquely identifies a group user record.                     |  |  |  |  |  |
| Reset button                        | Clears the fields                                                                      |  |  |  |  |  |
| Save button                         | Saves the configurations                                                               |  |  |  |  |  |
|                                     | Role groups                                                                            |  |  |  |  |  |
| Role groups ena<br>administrators o | ble a set of permissions to be assigned to a group of or specialist users.             |  |  |  |  |  |
| Group name                          | Group name                                                                             |  |  |  |  |  |
| Group<br>privilege                  | Role assigned to the group                                                             |  |  |  |  |  |

# 5.2. Managing users

# 5.2.1. Viewing a user list

## Procedure

1. From the **Access** tab, click **Local users**. The **Local user management** page opens.

|          | A             | ccount policy settings | ⊕ A | dd usei |
|----------|---------------|------------------------|-----|---------|
| Username | Privilege     | Account status         |     |         |
| admin    | Administrator | Enabled                | 0   | Ū       |

|                | Local user management                                                                                                    |
|----------------|----------------------------------------------------------------------------------------------------|
| Username       | Name the user uses to log on                                                                                                    |
| Privilege      | Role assigned to the user                                                                                                    |
| Account status | When enabled, the user account is active and the user is able<br>to log on. When disabled, the user's account is unavailable:<br>the user's account is maintained but it is no longer possible<br>to log on using this account |
|                | Buttons                                                                                                    |
| 2              | Edit button to display and modify the user account                                                                                                    |
| Ĩ              | Remove button to delete the user                                                                                                    |

# 5.2.2. Viewing privilege roles

## Procedure

- 1. From the **Access** tab, click **Local users**. The **Local user management** page opens.
- 2. Click **View privilege role descriptions** to display the roles.

# Local user management

|                                                 |                | Account p | olicy setting | s 🕀 Ad   | d user |
|-------------------------------------------------|----------------|-----------|---------------|----------|--------|
| Username                                        | Privilege      | Accou     | nt status     |          |        |
| admin                                           | Administrator  | Enabled   | ł             | <u></u>  | Ū      |
| ✓ Hide privilege ro                             | le description | s         |               |          |        |
|                                                 | Admin          | Operator  | ReadOnly      | NoAccess |        |
| Configure components<br>managed by this service | ~              |           |               |          |        |
| Configure manager<br>resources                  | ~              |           |               |          |        |
| Update password for<br>current user account     | ~              |           |               |          |        |
| Configure users and thei<br>accounts            | r 🗸            |           |               |          |        |
| Log in to the service and read resources        | ~              | ~         | ~             |          |        |
| IPMI access point                               | ~              | ~         | ~             |          |        |
| Redfish access point                            | ~              | ~         | ~             |          |        |
| SSH access point                                | ~              |           |               |          |        |
| WebUI access point                              | ~              | ~         | ~             |          |        |

# 5.2.3. Setting the account policy

## Procedure

1. From the **Access** tab, click **Local users**. The **Local user management** page opens.

# Local user management

|   |                |                  | Account policy settings | († A | dd user |
|---|----------------|------------------|-------------------------|------|---------|
|   | Username       | Privilege        | Account status          |      |         |
|   | admin          | Administrator    | Enabled                 | 2    | Ū       |
| > | View privilege | role descriptior | IS                      |      |         |

2. Click the **Account policy settings** tab. The **Account policy settings** page opens.

| ld user | USER UNLOCK METHOD                               | IAX FAILED LOGIN ATTEMPTS          |
|---------|--------------------------------------------------|------------------------------------|
|         | O Automatic after timeout                        | /alue must be between<br>) – 65535 |
| Ū       | TIMEOUT DURATION (SECONDS)<br>Must be at least 1 | 0                                  |
| Û       |                                                  |                                    |
| Ū       | Manual                                           |                                    |
|         | <ul> <li>Manual</li> </ul>                       |                                    |

|                                  | Account policy settings                                                                          |
|----------------------------------|--------------------------------------------------------------------------------------------------|
| Max failed<br>login attempts     | The number of failed login attempts allowed. The value must be set between 0 (default) and 65535 |
| Automatic<br>after timeout       | Automatic unlock after the period set in the Timeout duration parameter                          |
| Timeout<br>duration<br>(seconds) | Period in seconds during which the user account remains locked. The minimum setting is 1 second  |
| Manual                           | A locked user account stays locked until it is unlocked manually                                 |

- 3. Complete the fields as required.
- 4. Click Save.

# 5.2.4. Creating a new user account

## Procedure

1. From the Access tab, click Local users. The Local user management page opens.

# Local user management

|   |                | Ac                | count policy settings | (†) A | dd user |
|---|----------------|-------------------|-----------------------|-------|---------|
|   | Username       | Privilege         | Account status        |       |         |
|   | admin          | Administrator     | Enabled               | 2     | Ī       |
| > | View privilege | role descriptions | 1                     |       |         |

2. Click Add user tab. The Add user page opens.

| ACCOUNT STATUS                             | CURRENT PASSWORD                                                                                                    | d user |
|--------------------------------------------|----------------------------------------------------------------------------------------------------|--------|
| Enabled                                    | Enter the current user password                                                                                                    |        |
| O Disabled                                 | <b>(</b>                                                                                                    |        |
|                                            |                                                                                                    | Ū      |
| USERNAME                                   | USER PASSWORD                                                                                                    | -      |
| Cannot start with a number                 | Password must between 8 – 20                                                                                                    |        |
| No special characters except<br>underscore | lower uppercase letter, and one<br>non-alpha character (a number<br>or a symbol)                                                                                                    | Ē      |
|                                            | Output de la construction de la construction de |        |
| PRIVILEGE                                  |                                                                                                    |        |
| Select an option                           | CONFIRM USER PASSWORD                                                                                                    |        |
|                                            | O                                                                                                    |        |
|                                            |                                                                                                    |        |

|                           | Add user                                                                                                    |  |  |  |  |
|---------------------------|----------------------------------------------------------------------------------------------------|--|--|--|--|
| Account status<br>enabled | When selected, the user account is active and the user is able to log on. This is the default status                             |  |  |  |  |
| Account status disabled   | When selected, the user's account is unavailable                                                                                 |  |  |  |  |
| Username                  | Name the user uses to log on                                                                                                    |  |  |  |  |
|                           | <ul> <li>Names cannot start with a number</li> </ul>                                                                             |  |  |  |  |
|                           | <ul> <li>Special characters are not allowed except underscores</li> </ul>                                                        |  |  |  |  |
| Privilege                 | Use the drop-down list to select the role to assign to the user                                                                  |  |  |  |  |
| User password             | The password the user will user to log on                                                                                        |  |  |  |  |
|                           | <ul> <li>The password must be between 8 and 20 characters long</li> </ul>                                                        |  |  |  |  |
| Confirm user<br>password  | <ul> <li>The password must be a mixture of upper case letters,<br/>lower case letters, numbers and special characters</li> </ul> |  |  |  |  |
|                           | <ul> <li>The password must be different from the user name</li> </ul>                                                            |  |  |  |  |

- 3. Complete the fields as required.
- 4. Click Add user. The user is created.

# 5.2.5. Modifying a user account

## Procedure

1. From the **Access** tab, click **Local users**. The **Local user management** page opens.

# Local user management

|          |               | Account policy settings | 🕀 Add user   |
|----------|---------------|-------------------------|--------------|
| Username | Privilege     | Account status          |              |
| admin    | Administrator | Enabled                 | <u>2</u> ū   |
| Test     | Administrator | Enabled                 | <sup>1</sup> |
|          |               |                         |              |

- > View privilege role descriptions
- 2. Click the **Edit** button of the required user. The **Modify user** page opens.

| Enabled Enabled                            | Enter the current user password                                                                                                    |
|--------------------------------------------|----------------------------------------------------------------------------------------------------|
| Disabled                                   |                                                                                                    |
|                                            | <b>(</b>                                                                                                    |
| ERNAME                                     | JSER PASSWORD                                                                                                    |
| nnot start with a number c                 | characters and must contain one                                                                                                    |
| special characters except li<br>derscore n | ower uppercase letter, and one internal pha character (a number internal pha character (a number in |
| nipcs                                      | ******                                                                                                    |
| IVILEGE                                    |                                                                                                    |
| Operator 🔻                                 | CONFIRM USER PASSWORD                                                                                                    |
|                                            |                                                                                                    |

- 3. Modify one or more of the following fields depending on the requirements:
  - Account status
  - Username
  - Privilege
- 4. Enter the current password.
- 5. Enter and confirm the new password.

**Note** The password must be between eight and twenty characters long and be a mixture of upper case letters, lower case letters, numbers and special characters. It must be different from the user name.

6. Click **Save**. User account details are changed.

# 5.2.6. Deleting a user account

## 5.2.6.1. Deleting a single user account

#### Procedure

1. From the **Access** tab, click **Local users**. The **Local user management** page opens.

| Loc | al user m | anageme       | ent                     |     |         |
|-----|-----------|---------------|-------------------------|-----|---------|
|     |           |               | Account policy settings | 🕀 🕀 | ld user |
|     | Username  | Privilege     | Account status          |     |         |
|     | Test1     | Operator      | Enabled                 | Ø   | Ū       |
|     | admin     | Administrator | Enabled                 | Ø   | Ū       |
|     | Test3     | Operator      | Enabled                 | Ø   |         |
|     | Test      | Operator      | Enabled                 | Ø   | Ū       |

#### > View privilege role descriptions

- 2. Click the remove button of the required user.
- 3. Click **Remove** in the confirmation dialog box to remove the user.

#### 5.2.6.2. **Deleting several user accounts**

- 1. From the Access tab, click Local users. The Local user management page opens.
- 2. Select the required users. A new menu bar appears.

2 selected Enable Disable Cancel Remove Username Privilege Account status Test1 Operator Enabled ~ Ø Ū admin Administrator Enabled 0 Ū ~ Test3 Operator Enabled 2 Ū Test Operator Enabled 0 Ū

Local user management

- > View privilege role descriptions
- 3. Click **Remove** in the menu bar.
- 4. Click **Remove** in the confirmation dialog box to remove the users.

#### 5.2.7. **Disabling/enabling user accounts**

#### **Procedure**

- 1. From the Access tab, click Local users. The Local user management page opens.
- 2. Select the required user(s). A new menu bar appears.

# Local user management

| 2 sele | ected    | Ren           | nove Enable    | Disable  | Cancel |
|--------|----------|---------------|----------------|----------|--------|
|        | Username | Privilege     | Account status | \$       |        |
| ×      | Test1    | Operator      | Enabled        | <u>@</u> | Ū      |
|        | admin    | Administrator | Enabled        | <u>@</u> | Ē      |
| ~      | Test3    | Operator      | Enabled        | 2        | Ū      |
|        | Test     | Operator      | Enabled        | 2        | Ū      |

#### > View privilege role descriptions

3. To disable the account(s), click **Disable** in the menu bar; to enable the account(s), click **Enable** in the menu bar.

# 5.2.8. Manually unlocking a user account

#### **Procedure**

1. From the **Access** tab, click **Local users**. The **Local user management** page opens.

# Local user management

|          |               | Account policy settings | 🕀 Add user |
|----------|---------------|-------------------------|------------|
| Username | Privilege     | Account status          |            |
| admin    | Administrator | Enabled                 | <u>2</u> ū |
| Test     | Administrator | Locked                  | ۵          |
|          |               |                         |            |

#### > View privilege role descriptions

2. Click the Edit button to edit the locked user account.

|      | Account locked                                                           | Unlock                                                                                                    | • #      | \dd use |
|------|--------------------------------------------------------------------------|----------------------------------------------------------------------------------------------------|----------|---------|
| ] 1  | ACCOUNT STATUS                                                           | CURRENT PASSWORD                                                                                                    |          |         |
| 12   | Enabled                                                                  | Enter the current user password                                                                                                    | 0        | Ū       |
|      | O Disabled                                                               | ©                                                                                                    | <u>_</u> | Ē       |
|      | USERNAME                                                                 | USER PASSWORD                                                                                                    | 0        | Ĩ       |
| Vien | Cannot start with a number<br>No special characters except<br>underscore | Password must between 8 – 20<br>characters and must contain one<br>lower uppercase letter, and one<br>non-alpha character (a number |          |         |
| Ter  | Test                                                                     | or a symbol)                                                                                                    |          |         |
|      | PRMLEGE                                                                  |                                                                                                    |          |         |
|      | Administrator                                                            | ******                                                                                                    |          |         |

- 3. Click Unlock.
- 4. Click Save.

# 5.3. User roles and privileges

For each user account, a profile is created that includes the user name, the password and a role. Different sets of privileges are available for each user role.

|                                              | User Role |          |           |              |  |
|----------------------------------------------|-----------|----------|-----------|--------------|--|
| Privilege                                    | Admin     | Operator | Read Only | No<br>Access |  |
| Configure components managed by this service | Х         |          |           |              |  |
| Configure manager<br>resources               | Х         |          |           |              |  |
| Update password for<br>current user          | Х         |          |           |              |  |
| Configure users and their accounts           | Х         |          |           |              |  |
| Log in to the service and read resources     | Х         | x        | х         |              |  |
| IPMI access point                            | Х         | Х        | Х         |              |  |
| Redfish access point                         | Х         | Х        | Х         |              |  |
| SSH access point                             | Х         |          |           |              |  |
| Web UI access point                          | Х         | Х        | Х         |              |  |

See Section 5.2. Managing users, on page 5-3

# 5.4. Managing SSL certificates

# 5.4.1. Viewing certificate list

#### Procedure

From the  $\ensuremath{\textbf{Access}}$  tab, click  $\ensuremath{\textbf{SSL}}$  certificates. The  $\ensuremath{\textbf{SSL}}$  certificates page opens.

# SSL certificates

| ⊕ Add new ce         | ertificate 🕀 Ge | nerate CSR |                |                 |       |     |   |
|----------------------|-----------------|------------|----------------|-----------------|-------|-----|---|
| Certificate          | Issued by       | Issued to  | Valid<br>from  | Valid<br>until  | Actio | ons |   |
| HTTPS<br>Certificate | BULL            | BULL       | Oct 1,<br>2021 | Sep 29,<br>2031 | 6     | Î   | C |

| SSL certificates |                                                                                      |  |  |  |  |
|------------------|--------------------------------------------------------------------------------------|--|--|--|--|
| Certificate      | Certificate name                                                                     |  |  |  |  |
| Issued by        | Certificate details                                                                  |  |  |  |  |
| Issued to        |                                                                                      |  |  |  |  |
| Valid from       | Validity period                                                                      |  |  |  |  |
| Valid until      |                                                                                      |  |  |  |  |
| Actions          |                                                                                      |  |  |  |  |
| ß                | Update button to replace the certificate manually                                    |  |  |  |  |
| Ü                | Remove button to delete the certificate                                              |  |  |  |  |
| C                | Refresh button to check if a more up-to-date version of the certificate is available |  |  |  |  |

# 5.4.2. Adding a certificate

#### **Procedure**

1. From the **Access** tab, click **SSL certificates**. The **SSL certificates** page opens.

SSL certificates

| 🕀 Add new ce         | ertificate 🕀 Ge | ⊕ Generate CSR |                |                 |       |    |   |
|----------------------|-----------------|----------------|----------------|-----------------|-------|----|---|
| Certificate          | Issued by       | Issued to      | Valid<br>from  | Valid<br>until  | Actio | ns |   |
| HTTPS<br>Certificate | BULL            | BULL           | Oct 1,<br>2021 | Sep 29,<br>2031 | ß     | Ū  | C |

2. Click the Add new certificate tab. The Add new certificate page opens.

| SL           | Add new certificate |                 |
|--------------|---------------------|-----------------|
| A (4         | CERTIFICATE TYPE    |                 |
|              | Select an option    |                 |
| Certif       | CERTIFICATE FILE    | Valid<br>until  |
| TTF<br>ertit | No file selected    | Sep 29,<br>2031 |
|              | Cancel Save         |                 |
|              |                     |                 |

- 3. Use the drop-down list to select a certificate type. There are two possible options:
- LDAP Certificate
- CA Certificate
- 4. Click **Choose file** and select a certificate file.

**Note** The certificate file must be a .pem file.

5. Click Save.

# 5.4.3. Deleting a certificate

#### **Procedure**

1. From the **Access** tab, click **SSL certificates**. The **SSL certificates** page opens.

# SSL certificates

| (+) Ado | new certificate | <b>(</b> + <b>)</b> | Generate | CSR |
|---------|-----------------|---------------------|----------|-----|
| O AUU   | new certificate | 0                   | Generale | CON |

| Certificate | Issued by | Issued to | Valid<br>from | Valid<br>until | Actions |
|-------------|-----------|-----------|---------------|----------------|---------|
| HTTPS       | BULL      | BULL      | Oct 1,        | Sep 29,        | B 间 C   |
| Certificate |           |           | 2021          | 2031           | $\sim$  |

- 2. Click the remove button for the required certificate.
- 3. Click **Remove** in the confirmation dialog box to remove the certificate.

# 5.4.4. Updating a certificate manually

#### **Procedure**

1. From the **Access** tab, click **SSL certificates**. The **SSL certificates** page opens.

# SSL certificates

Add new certificate
 Generate CSR

| Certificate          | Issued by | Issued to | Valid<br>from  | Valid<br>until  | Actions |
|----------------------|-----------|-----------|----------------|-----------------|---------|
| HTTPS<br>Certificate | BULL      | BULL      | Oct 1,<br>2021 | Sep 29.<br>2031 | 0 10    |

2. Click the update button for the required certificate.

# SSL certificates

| ertificate         | Issued by | Issued to                | Valid<br>from  | Valid<br>until  | Actions |
|--------------------|-----------|--------------------------|----------------|-----------------|---------|
| TTPS<br>ertificate | BULL      | BULL                     | Oct 1,<br>2021 | Sep 29,<br>2031 | ā Ó     |
| TTPS<br>ertificate | BULL      | BULL<br>No file selected | Oct 1,<br>2021 | Sep 29,<br>2031 | Ren     |

- 3. Click **Choose file** and select a certificate file.
- 4. Click **Replace**.

# 5.4.5. Updating a certificate automatically

## Procedure

1. From the **Access** tab, click **SSL certificates**. The **SSL certificates** page opens.

# SSL certificates

| ( <del>+</del> ) | Add | new   | certificate | (Ŧ) | Generate | CSR |
|------------------|-----|-------|-------------|-----|----------|-----|
| 0                | Auu | 11644 | certificate | 0   | Generale | CON |

| Certificate | Issued by | Issued to | Valid<br>from | Valid<br>until | Actions |
|-------------|-----------|-----------|---------------|----------------|---------|
| HTTPS       | BULL      | BULL      | Oct 1,        | Sep 29,        | B 0 0   |
| Certificate |           |           | 2021          | 2031           |         |

- 2. Click the refresh button for the required certificate.
- 3. The certificate will be updated if a newer version is available.

# 5.4.6. Generating a Certificate Signing Request (CSR)

## Procedure

1. From the **Access** tab, click **SSL certificates**. The **SSL certificates** page opens.

# SSL certificates

| 🕀 Add new ce         | ertificate 🕀 Ge | nerate CSR |                |                 |              |
|----------------------|-----------------|------------|----------------|-----------------|--------------|
| Certificate          | Issued by       | Issued to  | Valid<br>from  | Valid<br>until  | Actions      |
| HTTPS<br>Certificate | BULL            | BULL       | Oct 1,<br>2021 | Sep 29,<br>2031 | 5 ū <i>8</i> |
| igning Request (CSR)            | ,                    |
|---------------------------------|----------------------|
|                                 | PRIVATE KEY          |
| COUNTRY *                       | KEY PAIR ALGORITHM * |
|                                 | Select an option 🗸   |
| CITY *                          |                      |
| COMPANY UNIT *                  |                      |
| CHALLENGE PASSWORD              |                      |
| EMAIL ADDRESS                   |                      |
| ⊕ Add another alternate<br>name |                      |
|                                 | Cancel Generate CSR  |
|                                 | igning Request (CSR) |

2. Click the **Generate CSR** tab. The **Generate CSR** page opens.

|                                  | General                                                                                                    |
|----------------------------------|----------------------------------------------------------------------------------------------------|
| Certificate                      | Use the drop-down list to select the option required:                                                                                                    |
| type                             | HTTPS certificate                                                                                                    |
|                                  | LDAP certificate                                                                                                    |
| Country                          | Use the drop-down list to select the country                                                                                                    |
| State                            | Name of the state                                                                                                    |
| City                             | Name of the city                                                                                                    |
| Company<br>name                  | Name of the company                                                                                                    |
| Company unit                     | Generally the name of the department (within the company) using the system (example: Research and Development)                                                                                  |
| Common<br>name                   | "Fully Qualified Domain Name" (FQDN)<br>(example: hostName.DomainName.Top-LevelDomain).                                                                                                    |
| Challenge<br>password            | Depending on the certification authority, it may be necessary<br>to define a password to authorize changes being made later<br>to the certificate (For example: revocation of the certificate). |
| Contact person                   | Generally the administrator's name                                                                                                    |
| Email address                    | Generally the administrator's email address                                                                                                    |
| Alternate<br>name                | Subject alternative name                                                                                                    |
| Add another<br>alternate<br>name | Click to add another Alternate name field                                                                                                    |
|                                  | Private key                                                                                                    |
| Key pair                         | Use the drop-down list to select the option required:                                                                                                    |
| algorithm                        | • EC                                                                                                    |
|                                  | • RSA                                                                                                    |
| Key curve ID                     | This field is displayed when the EC option is selected.<br>Use the drop-down list to select the option required:                                                                                |
|                                  | • None                                                                                                    |
|                                  | • prime256v1                                                                                                    |
|                                  | • secp521r1                                                                                                    |
|                                  | • secp384r1                                                                                                    |
| Key bit length                   | This field is displayed when the RSA option is selected.<br>Length of the generated key in bits. Use the drop-down list to<br>select 2048 bits                                                  |

3. Complete the fields as required.

4. Click **Generate CSR**. A new page opens.

| BEGIN CERTIF    | ICATE REQUEST |              |               |             |     |  |
|-----------------|---------------|--------------|---------------|-------------|-----|--|
| MIC4zCCAcsCA0   | ewgZ0xFTATBg  | NVHREMDHd3dy | y5hdG9zLmNvbT | ENMAsGA1UEB | wwE |  |
| ()              |               |              |               |             |     |  |
| r2Y+t9oo3s6kzN> | XHKEkVIne43oN | ld1l=        |               |             |     |  |
| END CERTIFIC    | ATE REQUEST   |              |               |             |     |  |

5. Click **Copy** or **Download** to save the CSR to the computer and to send it to the Certification Authority, who will check the information, and then generate and return a signed certificate.

## **Appendix A. Restarting the BMC HTTPS server**

## 5.5. Restarting the BMC HTTPS server

## **Prerequisites**

- The server BMC has an IP address allocated
- A laptop connected to the BullSequana Edge server

## Procedure

- 1. Log in as root through an SSH session on the BMC.
- 2. Restart the HTTPS server:

systemctl restart bmcweb

Bull Cedoc 357 avenue Patton BP 20845 49008 Angers Cedex 01 FRANCE